JOURNAL ENTRY Operating manual

# **仕訳入力** 操作マニュアル

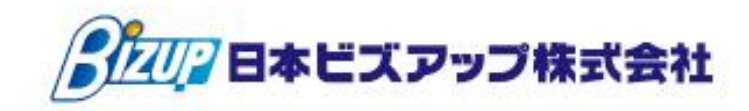

# 発展会計 仕訳入力 操作マニュアル 目次

- - 1-1 発展会計で仕訳入力を行う
  - 1-2 仕訳入力メニューの種類
- - 2-1 仕訳伝票入力
  - 2-2 仕訳入力(単一)
  - 2-3 仕訳入力(単-2)
  - 2-4 仕訳入力(単-3)
  - 2-5 会計日記帳入力
  - 2-6 出納帳入力(摘要)
  - 2-7 出納帳入力(科目)
  - 2-8 現金出納帳入力
  - 2-9 預金出納帳入力
  - 2-10 現預金出納帳取込(エクセル出納帳取込)
- - 3-1 仕訳日記帳(画面)
  - 3-2 合計残高試算表(画面)
  - 3-3 総勘定元帳(画面)
- - 4-1 仕訳入力について
  - 4-2 データチェックについて

# 1 発展会計 仕訳入力メニューの概要

# 1-1 発展会計で仕訳入力を行う

発展会計を起動し「F1会計業務」が仕訳入力に関連するメニューです。

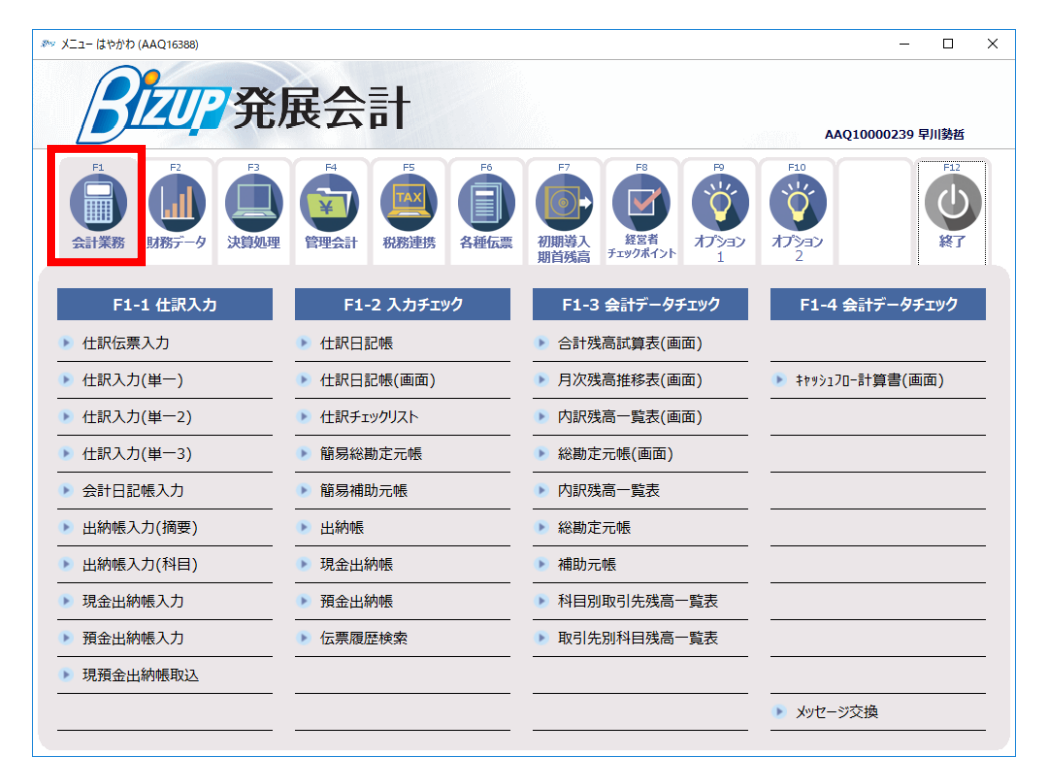

# 1-2 仕訳入力メニューの種類

赤枠で囲ったメニューで入力ができます。記帳レベルに合わせて複数の入力画面を用意しています。

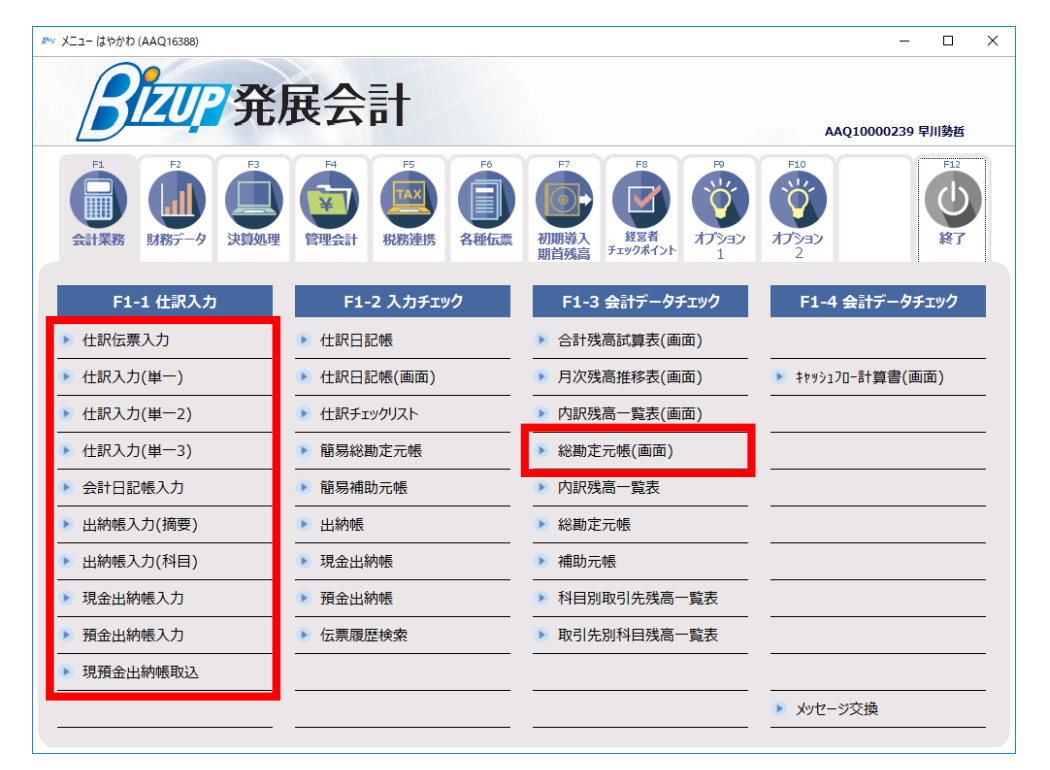

# 2 仕訳入力 個別メニューの画面説明と操作

# 2-1 仕訳伝票入力

1画面1伝票の入力メニューです。

| ≫∞ メニュー はやかわ (AAQ16388)                              |                                                                    |                                                  | - 🗆 X                                |
|------------------------------------------------------|--------------------------------------------------------------------|--------------------------------------------------|--------------------------------------|
| <b>BIZUP</b> 発                                       | 展会計                                                                |                                                  | AAQ10000239 早川勢哲                     |
| F1<br>会計業務 F2 F3 F3 F3 F3 F3 F3 F3 F3 F3 F3 F3 F3 F3 | F4         F5         F0           管理会計         税務通貨携         各維伝票 | F7         F8           初期時入 <ul> <li></li></ul> | F10<br>75%<br>2<br>F12<br>K17<br>K17 |
| F1-1 仕訳入力                                            | F1-2 入力チェック                                                        | F1-3 会計データチェック                                   | F1-4 会計データチェック                       |
| ▶ 仕訳伝票入力                                             | ▶ 仕訳目記帳                                                            | 合計残高試算表(画面)                                      |                                      |
| ▶ 仕訳入力(単一)                                           | ▶ 仕訳日記帳(画面)                                                        | 月次残高推移表(画面)                                      | ▶ キャッシュフロー計算書(画面)                    |
| ▶ 仕訳入力(単一2)                                          | ▶ 仕訳チェックリスト                                                        | ▶ 内訳残高一覧表(画面)                                    |                                      |
| ▶ 仕訳入力(単一3)                                          | ► 簡易総勘定元帳                                                          | ▶ 総勘定元帳(画面)                                      |                                      |
| ▶ 会計日記帳入力                                            |                                                                    | ▶ 内訳残高一覧表                                        |                                      |
| ▶ 出納帳入力(摘要)                                          | ▶ 出納帳                                                              | ▶ 総勘定元帳                                          |                                      |
| ▶ 出納帳入力(科目)                                          | ▶ 現金出納帳                                                            | ▶ 補助元帳                                           |                                      |
| ▶ 現金出納帳入力                                            | ▶ 預金出納帳                                                            | ▶ 科目別取引先残高一覧表                                    |                                      |
| ▶ 預金出納帳入力                                            |                                                                    | ▶ 取引先別科目残高一覧表                                    |                                      |
| ▶ 現預金出納帳取込                                           |                                                                    |                                                  |                                      |
|                                                      | ··                                                                 |                                                  |                                      |

年月日を指定し、借方・貸方から取引内容の入力を行います。 年月日を指定し"表示"ボタンで登録済みの仕訳が表示されます。 定型仕訳を登録いただければ、辞書機能から呼び出して入力することもできます。

|       | ≫ 仕訳伝票                                | はやかわ            |           |          |           |                  |            |          |                   |                  | - 0       | ×         |
|-------|---------------------------------------|-----------------|-----------|----------|-----------|------------------|------------|----------|-------------------|------------------|-----------|-----------|
|       | ファイル (E) 編集 (E) 移動 (I) 設定 (S) ヘルプ (H) |                 |           |          |           |                  |            |          |                   |                  |           |           |
|       | 仕訳伝                                   | 仕訳伝票 2015年4月~3月 |           |          |           |                  |            |          |                   |                  |           |           |
|       | 伝票日付<br>2016/04/01                    | 伝票No            | 29 1      | 表示 検索条   | 27-<br>74 | -92<br>2済<br>移動- | → 伝票▲      | 伝票▼      | 付箧▲ 付箧▼           | 追加 修正            | 参照        | 複製        |
|       | 借                                     | 方科目             | 補助科目      | 部門       |           | 借方金額             | 貸方科        | 3        | 補助科目              | 部 <sup>4</sup> 9 | 貸方金       | ţ۹        |
|       | 付護                                    | 取引              | 明先        | 祝区分      |           | 消費税              |            | 取引       | 培養                | 积益分              | 消費积       |           |
|       | 4240 雑業                               | <b>g</b>        |           |          |           | 4                | 1001 現金    |          | <i></i>           |                  |           | 370 🔺     |
|       |                                       |                 |           | 仕課内8     |           | (18              |            |          |                   |                  |           |           |
|       | 4220 201                              | 香品書             |           |          |           | 13(              | זכעכ       | _        |                   |                  |           | _         |
|       |                                       |                 |           | 仕課内8     |           | (10              |            |          |                   |                  |           |           |
| 指定の年  | F月日                                   | にお              | トカ-       | -77      | の移動       | 助方向              |            |          | 伝票                | の"追加             | ‴修ī       | Ε″        |
| 1+ス啓領 | 記済み                                   | <b>/</b> ∔≣₽    | - k-      | 」 亦      | Ξī.=      | ≠ त              |            |          | 「友行               | います              |           | -         |
| いる史堂  | K/HU/                                 |                 |           | 1423     |           | * 2              | _          | _        |                   | 0.9              |           |           |
| か衣示る  | ミれま                                   | 9               |           |          |           |                  |            |          |                   |                  |           |           |
|       |                                       |                 |           |          |           | 指行               | との在        | EF       | した複数              | $\sigma$         |           |           |
|       | hi                                    |                 |           |          |           |                  | モンノキ       |          |                   | -                |           |           |
|       |                                       |                 |           |          |           | 117              | 景か仔        | 1± 9     | る場合               |                  |           |           |
|       | <b>H</b>                              |                 |           |          |           | 前在               | 云票▲        | 、ガ       | マ伝票▼              | がーー              |           |           |
|       | J                                     |                 |           |          |           | 「石井三             | カブキ        | :=       | F                 |                  |           | _         |
|       |                                       |                 |           |          |           | 印度市              | ыCd        | 9,2      | •                 |                  |           |           |
|       |                                       |                 |           |          |           |                  |            |          |                   |                  |           |           |
|       | L                                     |                 |           | 借方会社     | +         | 370              |            | 5        |                   | 修方会社             |           | 370       |
|       |                                       |                 |           | 18/368   |           | 3/0              | 22.8       |          |                   | R/J041           | 1         | 370       |
|       | F1<br>ヘルプ                             | F2<br>行挿入       | F3<br>行削除 | F4<br>参照 | F5<br>明細へ | F6<br>仕訳マスタ参照    | F7<br>リセット | F8<br>登録 | F9<br>合計残高<br>試算表 | F<br>个           | ·11<br>寸箧 | F12<br>終了 |

# 2-2 仕訳入力(単一)

1行1仕訳の入力メニューです。

| ≫ メニュー はやかわ (AAQ16388)                               |                                                                   |                                                                         | - 🗆 X                       |  |  |
|------------------------------------------------------|-------------------------------------------------------------------|-------------------------------------------------------------------------|-----------------------------|--|--|
| BIZUP 発                                              | 展会計                                                               |                                                                         | AAQ10000239 早川势逝            |  |  |
| P1<br>☆計業務 P2 P3 P3 P3 P3 P3 P3 P3 P3 P3 P3 P3 P3 P3 | F4         F5         F0           管理会計         税務連携         各種伝票 | F7         F8           初期導入<br>期首残品         重要者<br>チェックホイント         F8 |                             |  |  |
| F1-1 仕訳入力                                            | F1-2 入力チェック                                                       | F1-3 会計データチェック                                                          | F1-4 会計データチェック              |  |  |
| ▶ 什訳伝票入力                                             | ▶ 仕訳日記帳                                                           | 合計残高試算表(画面)                                                             |                             |  |  |
| ▶ 仕訳入力(単一)                                           | ▶ 仕訳日記帳(画面)                                                       | ▶ 月次残高推移表(画面)                                                           | ▶ キャッシュフロー計算書(画面)           |  |  |
| ▶ 仕訳入力(単一2)                                          | ▶ 仕訳チェックリスト                                                       | ▶ 内訳残高一覧表(画面)                                                           |                             |  |  |
| ▶ 仕訳入力(単一3)                                          | ┣ 簡易総勘定元帳                                                         | ▶ 総勘定元帳(画面)                                                             |                             |  |  |
| ▶ 会計日記帳入力                                            |                                                                   | ▶ 内訳残高一覧表                                                               |                             |  |  |
| ▶ 出納帳入力(摘要)                                          |                                                                   | <ul> <li>総勘定元帳</li> </ul>                                               |                             |  |  |
| <ul> <li>出納帳入力(科目)</li> </ul>                        |                                                                   | 補助元帳                                                                    |                             |  |  |
| ────────────────────────────────────                 |                                                                   | ▶ 科目別取引先残高一覧表                                                           |                             |  |  |
| ▶ 預金出納帳入力                                            |                                                                   | ▶ 取引先別科目残高一覧表                                                           |                             |  |  |
| ▶ 現預金出納帳取込                                           |                                                                   |                                                                         |                             |  |  |
|                                                      |                                                                   |                                                                         | <ul> <li>メッセージ交換</li> </ul> |  |  |
|                                                      |                                                                   |                                                                         |                             |  |  |

画面上部で月を指定し"表示"ボタンをクリックすると登録済みの仕訳が表示されます。 "修正"ボタンで内容修正、"追加"ボタンで仕訳の追加ができます。

| ファイル (E) 編集       日付       4月       5       範囲       10月 | <ul> <li>(E) 移動(I) 設定</li> <li>(日一) 201</li> <li>月 6月 7月</li> <li>月 12月 1月</li> </ul> | E ( <u>S</u> )<br>5年4日<br>8月<br>2月 | へルプ(円)<br>10-2日<br>9月<br>3月 | 4月<br>通期 6月 | 5月<br>7月 | 2015/07/0      | 1] ~ 2015/07/31 | 表示 8 | 奏索 修正            | 違加 伝票<br>日付順      | 付简▲ <b>付資▼</b> |
|----------------------------------------------------------|---------------------------------------------------------------------------------------|------------------------------------|-----------------------------|-------------|----------|----------------|-----------------|------|------------------|-------------------|----------------|
|                                                          |                                                                                       |                                    | 借方                          |             |          |                | 貸方              |      |                  |                   |                |
| 日付                                                       | 科目                                                                                    |                                    | 補助                          | カ科目         |          | 科目             | 補助科目            | 1    | 税区分              | 全額                | 消費税            |
| 伝票番号                                                     | 部門                                                                                    |                                    | 取                           | 引先          |          | 部門             | 取引先             |      |                  | 推要                |                |
| 2015/07/01                                               | 4108 その他仕入高                                                                           |                                    |                             |             | 4        | 108 その他仕入高     |                 |      | 仕課内8             | 2,000             | (148) 🔺        |
| J                                                        | 5                                                                                     |                                    |                             |             | _        |                |                 |      |                  |                   |                |
| 2015/07/07                                               | 1001 現金                                                                               |                                    |                             |             | 4        | 001 売上高        |                 |      | 売内8              | 770,000           | (57,037)       |
|                                                          |                                                                                       |                                    |                             |             | _        |                |                 | _    | 預金預け入れ           |                   |                |
| 2015/07/17                                               | 1004 普通預金                                                                             | 0003 8                             | みずは/足立                      |             | 1        | 103 売掛金        |                 |      |                  | 3,000,000         |                |
|                                                          |                                                                                       |                                    |                             |             | -        |                |                 |      | (1.44 B. N       | 100.000           |                |
| 2015/07/25                                               | 4202 船科手曲                                                                             |                                    |                             |             | 10       | 004 22 10 10 2 | 0003 みすほ/足立     |      | 住対象外             | 120,000           |                |
|                                                          |                                                                                       |                                    |                             |             |          |                |                 |      | 頑重預け入れ           | 66.000            |                |
| 2015/07/31                                               | 1004 普通預堂                                                                             | 0001 4                             | 19918/22                    |             | 10       | 001 現堂         |                 |      | 25 co 25 (+ 1 +c | 66,000            |                |
| 認を行う                                                     | う月を打                                                                                  | 占<br>日                             |                             | 指定          | し        | た期間            | のデータ            | 7    | 仕訳               | の"修正              | ""追加"          |
| します                                                      |                                                                                       |                                    |                             | を表          | 示        | させま            | す               |      | 行い               | ます                |                |
| 2015/07/31                                               | 1103 売掛金                                                                              |                                    |                             |             | 1        | 004 普通預金       | 0002 みずほ/千住     |      |                  | 12,000,000        |                |
| J                                                        |                                                                                       |                                    |                             |             |          |                |                 |      |                  |                   |                |
| ы                                                        |                                                                                       |                                    |                             |             |          |                |                 |      |                  |                   |                |
| 1                                                        |                                                                                       |                                    |                             |             |          |                |                 |      |                  |                   |                |
| 1                                                        |                                                                                       |                                    |                             |             |          |                |                 |      |                  |                   |                |
| J                                                        |                                                                                       |                                    |                             |             |          |                |                 |      |                  |                   |                |
| hl                                                       |                                                                                       |                                    |                             |             |          |                |                 |      |                  |                   |                |
|                                                          |                                                                                       |                                    |                             |             |          |                |                 |      |                  |                   | -              |
|                                                          |                                                                                       |                                    |                             |             |          |                |                 |      | C AND T          | - 絞込み <b>の</b> OR | で絞込み           |
|                                                          |                                                                                       |                                    |                             |             |          |                |                 | FQ   |                  |                   |                |

# 2-3 仕訳入力(単-2)

1行1仕訳の入力メニューの改良版です。

| ≫ メニュー はやかわ (AAQ16388)                               |                                                                   |                                                                                      | - 🗆 X                                                                                                    |
|------------------------------------------------------|-------------------------------------------------------------------|--------------------------------------------------------------------------------------|----------------------------------------------------------------------------------------------------|
| BIZUP R                                              | 展会計                                                               |                                                                                      | AAQ10000239 早川勢哲                                                                                                    |
| F1<br>会計業務 F2 F3 F3 F3 F3 F3 F3 F3 F3 F3 F3 F3 F3 F3 | F4         F5         F0           管理会計         税務連携         各種広業 | F7         F8         F8           初期時後入<br>期首残高         重要が希知りたい         オフション<br>1 | F10         F12           Image: provide the state of the state of the state |
| F1-1 仕訳入力                                            | F1-2 入力チェック                                                       | F1-3 会計データチェック                                                                       | F1-4 会計データチェック                                                                                                    |
| ▶ 仕訳伝票入力                                             | ▶ 仕訳日記帳                                                           | 合計残高試算表(画面)                                                                          |                                                                                                    |
| ▶ 仕訳入力(単一)                                           | ▶ 仕訳日記帳(画面)                                                       | ▶ 月次残高推移表(画面)                                                                        | ▶ キヤッシュフロー計算書(画面)                                                                                                    |
| ▶ 仕訳入力(単一2)                                          | ▶ 仕訳チェックリスト                                                       | ▶ 内訳残高一覧表(画面)                                                                        |                                                                                                    |
| ▶ 仕訳入力(単一3)                                          | ┣ 簡易総勘定元帳                                                         |                                                                                      |                                                                                                    |
| ▶ 会計日記帳入力                                            |                                                                   | ▶ 内訳残高一覧表                                                                            |                                                                                                    |
| ► 出納帳入力(摘要)                                          |                                                                   |                                                                                      |                                                                                                    |
| <ul> <li>出納帳入力(科目)</li> </ul>                        |                                                                   | ▶ 補助元帳                                                                               |                                                                                                    |
| ▶ 現金出納帳入力                                            |                                                                   | ▶ 科目別取引先残高一覧表                                                                        |                                                                                                    |
| ▶ 預金出納帳入力                                            |                                                                   | ▶ 取引先別科目残高一覧表                                                                        |                                                                                                    |
| ▶ 現預金出納帳取込                                           |                                                                   |                                                                                      |                                                                                                    |
|                                                      |                                                                   |                                                                                      |                                                                                                    |
|                                                      |                                                                   |                                                                                      |                                                                                                    |

画面上部で月を指定し"表示"ボタンをクリックすると登録済みの仕訳が表示されます。

"修正"ボタンで内容修正、"追加"ボタンで仕訳の追加ができます。

画面上部に科目が表示されるため、選択しながら入力することができます。

|                     | ₽4   | 仕訳入力(単一2                                                    | 2) はやかわ             |                 |                                                                                                    |                                              |                       |                      |                                                     |                              |                    |                                      |                                   |                   |                                                                                                    |                                 |                               | -                            |           | $\times$ |
|---------------------|------|-------------------------------------------------------------|---------------------|-----------------|----------------------------------------------------------------------------------------------------|----------------------------------------------|-----------------------|----------------------|-----------------------------------------------------|------------------------------|--------------------|--------------------------------------|-----------------------------------|-------------------|----------------------------------------------------------------------------------------------------|---------------------------------|-------------------------------|------------------------------|-----------|----------|
|                     | 771  | イル (E) 編集 (B                                                | E) 移動(I)            | 設定 (S           | へルプ (!                                                                                                    | H)                                           |                       |                      |                                                     |                              |                    |                                      |                                   |                   |                                                                                                    |                                 |                               |                              |           |          |
|                     | f    | ±訳入力(                                                       | 単一2)                | 2015            | 年4月~3                                                                                                    | 月                                            |                       |                      |                                                     |                              |                    |                                      |                                   |                   |                                                                                                    |                                 |                               |                              |           |          |
|                     | 日内範囲 | t 4月 5月<br>目 10月 11月                                        | 月 6月<br>月 12月       | 7月<br>1月        | 8月 9月<br>2月 3月                                                                                                    | 3<br>3 3                                     | 4月<br>運期 6月           | 5月<br>7月             | 2015/                                               | 07/01                        | 2015               | 6/07/31 •                            | 表示                                | 検索                | 修正                                                                                                    | 追加                              | 伝票<br>日付川                     | - 表示<br>頃 切替                 | 付箧▲       | 付箧▼      |
|                     |      | 流動資產<br>1001 現金<br>1007 定期<br>1103 売掛<br>1303 半製<br>1402 立替 | <u>精立</u><br>金<br>品 |                 | 1003 3<br>1008 5<br>1104 5<br>1304 6<br>1404 5                                                                                                    | 当座預行<br>別段預行<br>資例引行<br>査御引行<br>主掛品<br>まれマスト | 金<br>金<br>当金 (売)<br>余 |                      | 1004 普運<br>1009 他当<br>1201 有価<br>1305 原材<br>1405 短期 | 預金<br>座資源<br>証券<br>料<br>暦(付) | e<br>E             | 1005<br>1101<br>1301<br>1306<br>1406 | 通知預約<br>受取手所<br>商品<br>貯蔵品<br>預1+余 | 全<br>形            |                                                                                                    | 10(<br>11(<br>13(<br>14(<br>14) | D6 定<br>D2 不製<br>D1 新<br>D7 表 | 期預金<br>渡手形<br>品<br>渡金<br>町町谷 |           |          |
|                     | ha   | 日代J                                                         | 伝宗香亏                | 18              | 方科日                                                                                                    |                                              | 1用印]                  | 東/51                 | 9日                                                  | Ŧ                            | 1用印]               | 税込分                                  |                                   | 田田                | 200                                                                                                    | 消費税                             | (40)                          | 1                            | 顺安        |          |
|                     | Н    | 2015/07/01                                                  |                     | 34108 €         | の他住人和<br>11全                                                                                                    | 6                                            |                       | 4108 その1<br>4001 東 F | 旧住人高<br>·查                                          | +                            |                    | 住課内8                                 |                                   | 2,0               | 000                                                                                                    | (1                              | 148)<br>137) #                | 百余預(+3, )                    | n         | -        |
|                     | h    | 2015/07/17                                                  |                     | 71004 1         | ·血<br>插預金                                                                                                    | 0003                                         | 2 <b>7</b> 년/문효       | 1103 売損              | .m                                                  |                              |                    | Jur 30                               |                                   | 3,000,0           | 000                                                                                                    | (57)6                           |                               |                              |           |          |
|                     | Ĩ    | 2015/07/25                                                  |                     | <b>5</b> 4202 ≇ | 渊手当                                                                                                    |                                              |                       | 1004 普通              | 預金                                                  | 0003                         | みずほ/足立             | 仕対象外                                 |                                   | 120,0             | 000                                                                                                    |                                 | Ð                             | 資金預け入れ                       | 1         |          |
|                     | 3    | 2015/07/31                                                  |                     | 1 1004 1        | 通預金                                                                                                    | 000:                                         | みずほ/芝                 | 1001 現金              | 2                                                   |                              |                    |                                      |                                   | 66,               | 000                                                                                                    |                                 | Ð                             | 資金預け入れ                       | 1         |          |
| <u>+-</u>           | 1    | 止の症                                                         | う苦に                 |                 | hH                                                                                                    | -7                                           | · 7 + 7               | 促雄                   | まが                                                  | ŧ.                           | <u> </u>           | n=7                                  | đ                                 | 30,0              | 000                                                                                                    |                                 | B                             | 資金引出し                        |           | _        |
|                     |      |                                                             |                     | - 🗆 '           | レビ                                                                                                    |                                              | $\mathcal{N}$         | IIXTH                | 1/1 2                                               | LX.                          |                    |                                      | ッ。<br>+                           | 50,0              | 000                                                                                                    | (3,7                            | 704)Ħ                         | 創金預け入れ                       | 1         | _        |
| $\square - \square$ | Ľ,   | ノカナ                                                         | トのノ                 | 、カ              | ろ 谷 いちょうちょう しょうちょう しょうちょう しょうちょう しょうちょう しょうちょう しょうちょう しょうちょう しんしょう しんしょう しんしょう しんしょう しんしょう しんしょう しんしょう しんしょう しんしょう しんしょう しんしゅう ひとう しんしゅう ひとり ひとり ひとり ひとり ひとり ひとり ひとり ひとり ひとり ひとり | 4C                                           | 合わ                    | せて                   | 候                                                   | 俌                            | か絞                 | 込みす                                  | 友                                 | ,                 |                                                                                                    |                                 |                               |                              |           |          |
| $\pm \pm i$         | 2    | <b>キ</b> オ                                                  |                     |                 |                                                                                                    |                                              |                       |                      |                                                     |                              |                    |                                      |                                   |                   |                                                                                                    |                                 |                               |                              |           |          |
| 小()()               | ι    | 9 A                                                         |                     |                 |                                                                                                    |                                              |                       |                      |                                                     |                              |                    |                                      |                                   |                   |                                                                                                    |                                 |                               |                              |           |          |
|                     |      |                                                             |                     |                 |                                                                                                    |                                              |                       |                      |                                                     |                              |                    |                                      |                                   |                   |                                                                                                    |                                 |                               |                              |           | -        |
|                     |      |                                                             |                     |                 | /# <del>*</del>                                                                                                    | _                                            |                       |                      |                                                     |                              | 10- <del>1</del> - |                                      |                                   |                   | AN     AN     AN  AN     AN     AN | IDで校込み                          | ł                             | C ORTH                       | 乾込み       |          |
|                     |      |                                                             | 科目                  | 1               | 1#1/3                                                                                                    | 760                                          | NE                    | -                    | 科目                                                  |                              | <u>دريم</u>        | 補助科目                                 |                                   | 税区                | <del>2</del>                                                                                                    | 全部                              | 1                             | 3                            | 首都兒       | _        |
|                     |      | 日付                                                          | 部門                  | 1               |                                                                                                    | 取                                            | 氏                     |                      | 部門                                                  |                              |                    | 取引先                                  |                                   |                   |                                                                                                    | 1                               | 腰                             |                              |           |          |
|                     |      |                                                             |                     |                 |                                                                                                    |                                              |                       |                      |                                                     |                              |                    |                                      |                                   |                   |                                                                                                    |                                 |                               |                              |           |          |
|                     |      |                                                             |                     |                 |                                                                                                    |                                              |                       |                      |                                                     |                              |                    |                                      |                                   |                   |                                                                                                    |                                 |                               |                              |           |          |
|                     |      | 2015/07/31                                                  |                     |                 |                                                                                                    |                                              |                       | -                    |                                                     |                              |                    |                                      |                                   |                   |                                                                                                    |                                 |                               |                              |           | _        |
|                     |      |                                                             | I                   |                 |                                                                                                    |                                              |                       |                      |                                                     |                              |                    |                                      |                                   |                   |                                                                                                    |                                 |                               |                              |           |          |
|                     |      | F1<br>ヘリレプ                                                  | F2<br>行挿入           | F3<br>行削1       | \$                                                                                                    | F4<br>参照                                     | F5<br>絞込み             | 聯 仕                  | F6<br>訳マスタ <b>修</b> 照                               | Į                            | F7<br>リセット         | F8<br>登録                             | 싊                                 | F9<br> †残高<br> 算表 | ]                                                                                                    |                                 | F<br>作                        | <sup>-</sup> 11<br>寸籬        | F12<br>終了 |          |

# 2-4 仕訳入力(単-3)

1行1仕訳の入力メニューの改良版です。

| ≫ メニュー はやかわ (AAQ16388)                               |                                                                    |                                                                        | - 🗆 X              |
|------------------------------------------------------|--------------------------------------------------------------------|------------------------------------------------------------------------|--------------------|
| <b>了四四</b> 発                                         | 展会計                                                                |                                                                        | AAQ10000239 早川勢哲   |
| F1<br>会計業務 F2 F3 F3 F3 F3 F3 F3 F3 F3 F3 F3 F3 F3 F3 | F4         F5         F0           管理会計         新規新建携         各組伝票 | F7         F8         F9           初期時為品         重要の素イント         オフション | F10<br>715/27<br>2 |
| F1-1 仕訳入力                                            | F1-2 入力チェック                                                        | F1-3 会計データチェック                                                         | F1-4 会計データチェック     |
| ▶ 仕訳伝票入力                                             | ▶ 仕訳日記帳                                                            | ▶ 合計残高試算表(画面)                                                          |                    |
| ▶ 仕訳入力(単一)                                           | ▶ 仕訳日記帳(画面)                                                        | ▶ 月次残高推移表(画面)                                                          | ▶ キャッシュフロー計算書(画面)  |
| ▶ 仕訳入力(単一2)                                          | ▶ 仕訳チェックリスト                                                        | ▶ 内訳残高一覧表(画面)                                                          |                    |
| ▶ 仕訳入力(単一3)                                          | ► 簡易総勘定元帳                                                          | ▶ 総勘定元帳(画面)                                                            |                    |
| ▶ 会計日記帳入力                                            |                                                                    | ▶ 内訳残高一覧表                                                              |                    |
| ▶ 出納帳入力(摘要)                                          | ▶ 出納帳                                                              | ▶ 総勘定元帳                                                                |                    |
| 出納帳入力(科目)                                            |                                                                    | ▶ 補助元帳                                                                 |                    |
| ▶ 現金出納帳入力                                            |                                                                    | ▶ 科目別取引先残高一覧表                                                          |                    |
| ▶ 預金出納帳入力                                            |                                                                    | ▶ 取引先別科目残高一覧表                                                          |                    |
| ▶ 現預金出納帳取込                                           |                                                                    |                                                                        |                    |
|                                                      |                                                                    |                                                                        |                    |
|                                                      |                                                                    |                                                                        |                    |

画面上部で月を指定し"表示"ボタンをクリックすると登録済みの仕訳が表示されます。 "修正"ボタンで内容修正、"追加"ボタンで仕訳の追加ができます。

画面上部に科目が表示されるため、選択しながら入力することができます。

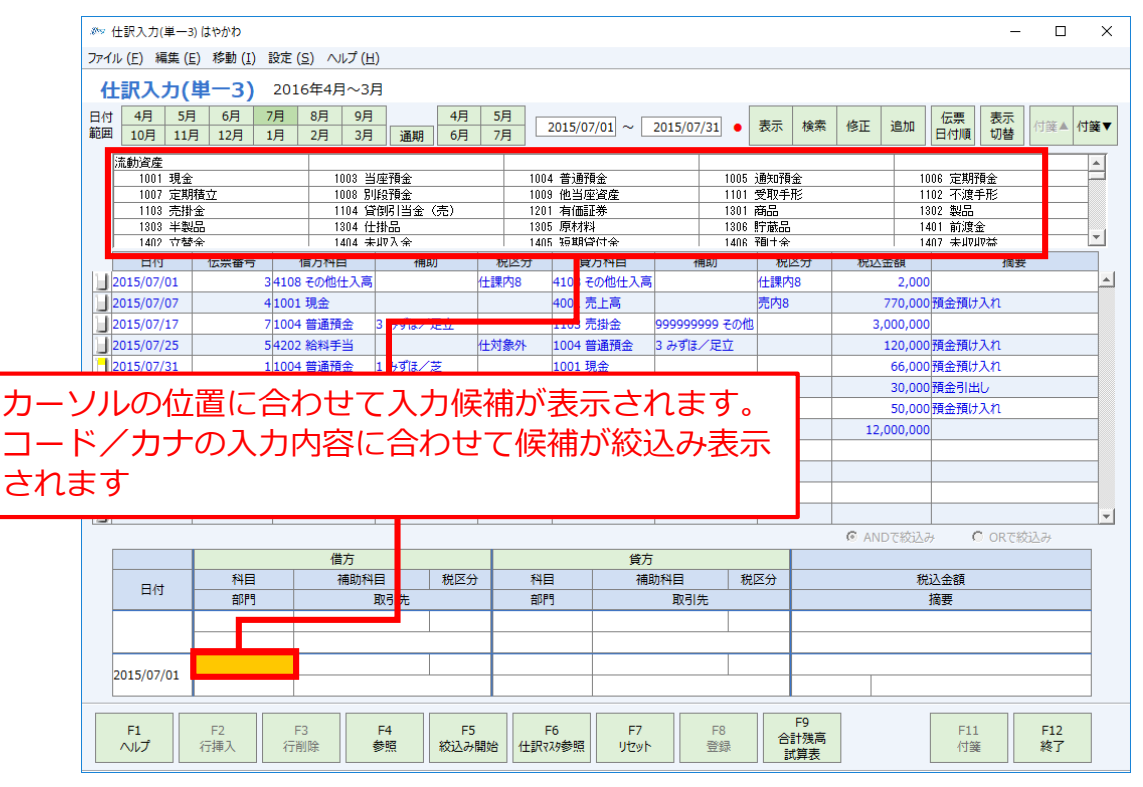

# 2-5 会計日記帳入力

TKC「会計日記帳」をイメージした入力メニューです。

| <b>     近辺</b> 発展会計                              | F0         F7         F0         F0         F10           Image: Marking State         Image: Marking State         Image: Marking State         Image: Marking State         Image: Marking State |
|--------------------------------------------------|----------------------------------------------------------------------------------------------------|
|                                                  |                                                                                                    |
| 会計末務 財務テータ 決算処理 管理会計 税務連携 各種                     |                                                                                                    |
| F1-1 仕訳入力 F1-2 入力チェック                            | F1-3 会計データチェック F1-4 会計データチェック                                                                                                    |
| ▶ 仕訳伝票入力 ▶ 仕訳日記帳                                 | 合計残高試算表(画面)                                                                                                    |
| 仕訳入力(単一)     仕訳日記帳(画面)                           | 月次残高推移表(画面) キャッシュフロー計算書(画面)                                                                                                    |
| 仕訳入力(単一2)     住訳チェックリスト                          | ▶ 内訳残高一覧表(画面)                                                                                                    |
| <ul> <li>仕訳入力(単一3)</li> <li>簡易総勘定元帳</li> </ul>   | ▶ 総勘定元帳(画面)                                                                                                    |
| 会計日記帳入力     簡易補助元帳                               | → 内訳残高一覧表                                                                                                    |
| <ul> <li>出納帳入力(摘要)</li> <li>出納帳</li> </ul>       |                                                                                                    |
| <ul> <li>▶ 出納帳入力(科目)</li> <li>▶ 現金出納帳</li> </ul> |                                                                                                    |
| <ul> <li>▶ 預金出納帳入力</li> <li>▶ 預金出納帳</li> </ul>   | ▶ 科目別取引先残高一覧表                                                                                                    |
| ────────────────────────────────────             | ▶ 取引先別科目残高一覧表                                                                                                    |
| ▶ 現預金出納帳取込                                       |                                                                                                    |
|                                                  | <ul> <li>メッセージ交換</li> </ul>                                                                                                    |

1日1画面で1日の取引内容を金額のみ穴埋めで入力を行うメニューです。 あらかじめ、入金科目・出金科目を設定することで、家計簿感覚で入力ができます。 簿記が分からない初心者向けの入力画面です。

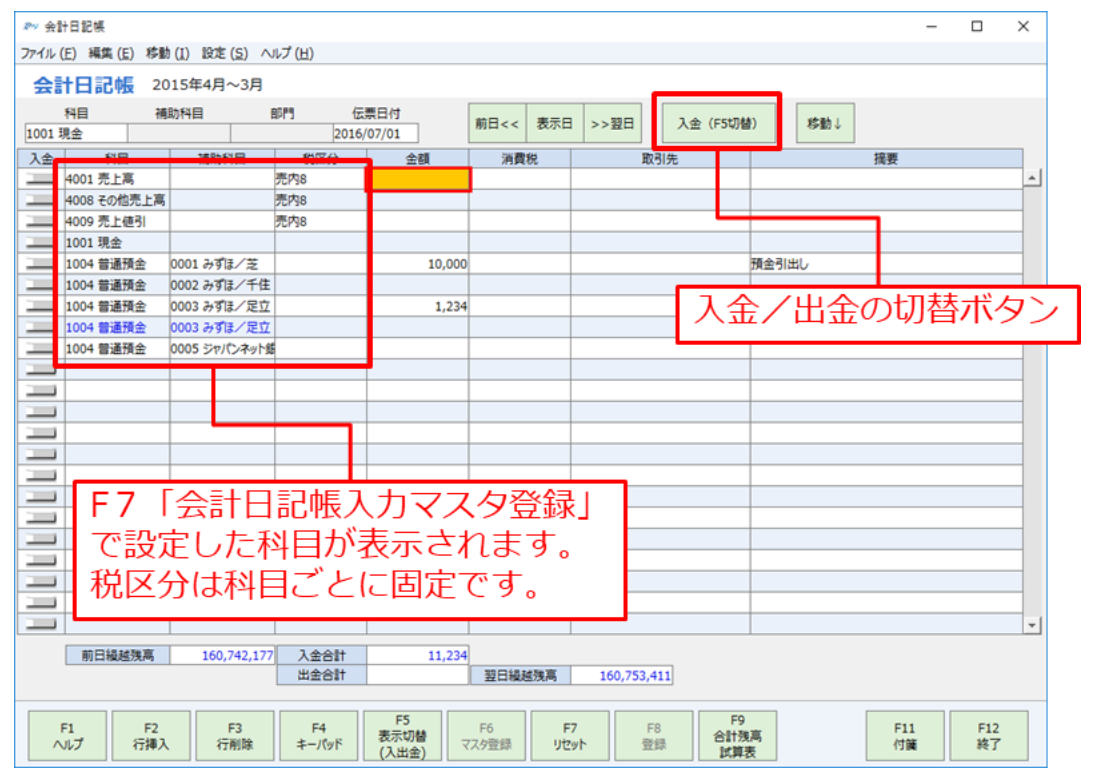

# 2-6 出納帳入力(摘要)

摘要から仕訳を呼び出す入力メニューです。

| ≫ メニュー はやかわ (AAQ16388)                                                                                                    |                                                                   |                                                                           | - 🗆 X                     |
|----------------------------------------------------------------------------------------------------|-------------------------------------------------------------------|---------------------------------------------------------------------------|---------------------------|
| <b>BIZUP</b> 発                                                                                                    | 展会計                                                               |                                                                           | AAQ10000239 早川勢哲          |
| F1<br>会計業務<br>57<br>57<br>57<br>57<br>57<br>57<br>57<br>57<br>58<br>59<br>59<br>59<br>59<br>59<br>59<br>59<br>59<br>59<br>59 | P4         P5         P0           管理会計         税防連携         各權信濃 | F7         F8           初期導入         重要素           加助首残品         チェックネイット | F10<br>F12<br>175/27<br>2 |
| F1-1 仕訳入力                                                                                                    | F1-2 入力チェック                                                       | F1-3 会計データチェック                                                            | F1-4 会計データチェック            |
| ▶ 仕訳伝票入力                                                                                                    | ▶ 仕訳日記帳                                                           | 合計残高試算表(画面)                                                               |                           |
| ▶ 仕訳入力(単一)                                                                                                    | ▶ 仕訳日記帳(画面)                                                       | ▶ 月次残高推移表(画面)                                                             | ▶ キヤッシュフロー計算書(画面)         |
| ▶ 仕訳入力(単一2)                                                                                                    | ▶ 仕訳チェックリスト                                                       | ▶ 内訳残高一覧表(画面)                                                             |                           |
| ▶ 仕訳入力(単一3)                                                                                                    | ▶ 簡易総勘定元帳                                                         | ▶ 総勘定元帳(画面)                                                               |                           |
|                                                                                                    |                                                                   | ▶ 内訳残高一覧表                                                                 |                           |
| <ul> <li>出納帳入力(摘要)</li> </ul>                                                                                                | ▶ 出納帳                                                             | ▶ 総勘定元帳                                                                   |                           |
| 出納帳入力(科目)                                                                                                    | ▶ 現金出納帳                                                           | 補助元帳                                                                      |                           |
|                                                                                                    | ▶ 預金出納帳                                                           | ▶ 科目別取引先残高一覧表                                                             |                           |
| ┣ 預金出納帳入力                                                                                                    | ► 伝票履歴検索                                                          | ▶ 取引先別科目残高一覧表                                                             |                           |
| ▶ 現預金出納帳取込                                                                                                    |                                                                   |                                                                           |                           |
|                                                                                                    |                                                                   |                                                                           |                           |
|                                                                                                    |                                                                   |                                                                           |                           |

取引内容(摘要)が分かれば、仕訳入力ができます。

摘要マスタに登録されている摘要と仕訳内容のセットを呼び出します。

簿記が分からなくても入力ができる初心者向けの入力メニューです。

| 2° 出納帳 はやかわ                                                                                                    |                                          |
|----------------------------------------------------------------------------------------------------|------------------------------------------|
| ファイル (E) 編集 (E) 移動 (I) 設定 (S) ヘルプ (出)                                                                                         | 入力・確認を行う月・科目を指定します                       |
| 出納帳(摘要) 2015年4月~3月                                                                                                    |                                          |
| 4         5         6         7         8         9         10         11         12         1         2         3         通訊 | 8 4 5 6 7                                |
| 日付範囲                                                                                                    | 取引先                                      |
| 2015/07/01 ~ 2015/07/3: 1001 現金                                                                                               | 11日付順 13個 19回 1                          |
| 日付 補助科目 部門 相手科目 補                                                                                                    | 100 科目 部門 福越金額                           |
| 伝票番号 取引先 取引先                                                                                                    | 税区分 入金 出金 157,103,356                    |
|                                                                                                    | 清要 残高                                    |
| 2015/07/07 4001 売上高                                                                                                    |                                          |
| 4                                                                                                    | 表示:指定した月の登録済み仕訳か表示                       |
| 預金預け入れ                                                                                                    |                                          |
| 2015/07/31 1004 普通預金 0001 2                                                                                                   | * 修止:住訳内谷の修止                             |
|                                                                                                    | 2010,43回702010                           |
| 8 損金預け入れ                                                                                                    | 迫加・江武の追加                                 |
| 2015/07/31                                                                                                    | 157 007 256                              |
|                                                                                                    | 137,807,330                              |
|                                                                                                    |                                          |
| タクシー代                                                                                                    |                                          |
| ニホンビズアップ 支払い                                                                                                    |                                          |
| ローソン 事務用消耗品構                                                                                                    | :入[51]                                   |
| <b>事務所消耗品費[13]</b>                                                                                                    |                                          |
| 出張旅費[26]                                                                                                    |                                          |
| 切手・はがき・書留代[22                                                                                                    | 』 ┃ 摘要懶 ᢗト4かえべースキー ᢗ 愱痈 ┃                |
| ED紙税[21]                                                                                                    | が主ニキャキオ 協西を地空オス                          |
| 取引先接待费用[15]                                                                                                    | //☆小⊂1により。 摘安で拍足りる                       |
| 商品売上                                                                                                    | とひもはいた仕訳内容が入力され                          |
| 新聞・図書代[20]                                                                                                    |                                          |
| 残業夜食[23]                                                                                                    | ます。金額のみ入力してください                          |
| 水道代支払[52]                                                                                                    |                                          |
| F1 F2 F3 F4 F T3 F4 F                                                                                                    | 時高 F11 F12                               |
| ヘルプ 行挿入 行削除 参照 校込調調視室住入(36)                                                                                                   | 四方 一 一 一 一 一 一 一 一 一 一 一 一 一 一 一 一 一 一 一 |

# **2-7 出納帳入力(科目)** 科目から仕訳を入力するメニューです。

| ≫ッ メニュー はやかわ (AAQ16388)                                            |                                                                   |                                                                            | - 🗆 X                       |
|--------------------------------------------------------------------|-------------------------------------------------------------------|----------------------------------------------------------------------------|-----------------------------|
| <b>BIZUP</b> 発                                                     | 展会計                                                               |                                                                            | AAQ10000239 早川勢哲            |
| F1         F2         F3           会計業務         財務データ         決算処理 | F4         F5         F0           管理会計         税務連携         各種伝票 | F7         F8           初期導入              夏夏者<br>チェックポイント               ア9 | F10<br>175/93/2<br>2        |
| F1-1 仕訳入力                                                          | F1-2 入力チェック                                                       | F1-3 会計データチェック                                                             | F1-4 会計データチェック              |
| ▶ 住訳伝票入力                                                           | ▶ 仕訳日記帳                                                           | 合計残高試算表(画面)                                                                |                             |
| ▶ 仕訳入力(単一)                                                         | ▶ 仕訳目記帳(画面)                                                       | ▶ 月次残高推移表(画面)                                                              | ▶ キャッシュフロー計算書(画面)           |
| ▶ 仕訳入力(単一2)                                                        | ▶ 仕訳チェックリスト                                                       | ▶ 内訳残高一覧表(画面)                                                              |                             |
| ▶ 仕訳入力(単一3)                                                        | ▶ 簡易総勘定元帳                                                         | 総勘定元帳(画面)                                                                  |                             |
| ▶ 会計日記帳入力                                                          |                                                                   | ▶ 内訳残高一覧表                                                                  |                             |
| ▶ 出納帳入力(摘要)                                                        | ▶ 出納帳                                                             | <ul> <li>総勘定元帳</li> </ul>                                                  |                             |
| ▶ 出納帳入力(科目)                                                        | ▶ 現金出納帳                                                           | 補助元帳                                                                       |                             |
| ▶ 現金出納帳入力                                                          |                                                                   | ▶ 科目別取引先残高一覧表                                                              |                             |
| ┣ 預金出納帳入力                                                          |                                                                   | ▶ 取引先別科目残高一覧表                                                              |                             |
| ▶ 現預金出納帳取込                                                         |                                                                   |                                                                            |                             |
|                                                                    |                                                                   |                                                                            | <ul> <li>メッセージ交換</li> </ul> |
|                                                                    |                                                                   |                                                                            |                             |

# 科目を固定し、相手科目のみ入力を行います。

科目→摘要で入金/出金を自動で判断し、カーソルが移動する設計です。

| 🔊 出納帳 はやかわ    |                          |              |               |            |            |                          |           |             |        |
|---------------|--------------------------|--------------|---------------|------------|------------|--------------------------|-----------|-------------|--------|
| ファイル (E) 編集 ( | E) 移動 (I) 設定 (S) ヘルプ (H) | _            |               |            | 力・催        | 認を行                      | う月・       | 科目を指        | 定します   |
| 出納帳(科         | 3 2015年4月~3月             |              |               |            | 2          |                          | - , 5     |             |        |
| 4 5           | 6 7 8 9 10               | 11 12 1      | 2 3           | 通期 4       | 5 6        | 7                        |           |             |        |
| BA            |                          | 補助科目         | 8019          | ALL .      | 取引先        |                          |           | 伝言          |        |
| 2015/07/01    | ~ 2015/07/3: 1001 現金     |              |               |            |            | 詳細表示                     | 修正追加      | 日付順●付護●     |        |
| 日付            | 補助科目                     | 部門           | 相手科目          | 補助科目       | 部門         |                          |           | 凝越金額        |        |
| 伝票番号          | 取引先                      |              | 取引            | 先          | 税区分        | 入金                       | 出金        | 157,103,356 |        |
|               |                          |              |               | 摘要         |            |                          |           | 残高          |        |
| 2015/07/07    |                          | 4            | 001 売上高       |            |            |                          |           |             |        |
| 4             |                          |              |               |            | 売内8        | 770,000                  |           | 157,873,356 |        |
|               |                          | Ħ            | 全預け入れ         |            |            |                          |           |             |        |
| 2015/07/31    |                          | 1            | 004 普通預金 (    | 0001 みずほ/芝 |            |                          |           |             |        |
| 1             |                          |              |               |            |            |                          | 66,000    | 157,807,356 |        |
| В             |                          |              | 5.425(+3.11   |            |            |                          |           |             |        |
| 2015/07/31    |                          | 4            | 216 旅費交通費     |            |            |                          |           |             |        |
| 2             |                          |              |               |            | 仕課内8       |                          | 3,280     | 157,804,076 |        |
| В             |                          | 9            | ウシー代          |            |            |                          |           |             |        |
| u             |                          |              |               |            |            |                          |           |             |        |
| J             |                          |              |               |            |            |                          |           |             |        |
|               |                          |              |               |            |            |                          |           |             |        |
| u             |                          | _            |               |            |            |                          |           |             |        |
| J             |                          |              | またいで          |            | 表示         | <ul> <li>・指定日</li> </ul> | .t-日0     | の容録済        | み什訳が表示 |
|               | ┛ 入力しに科                  | 日と惆          | 安から           |            | 11/1       |                          |           | ノ豆頭が月の      |        |
| 9             | - 1 주 /山주                | た白新          | 東山港ビエ         |            | 修正         | ・什訳グ                     | 内容の個      | 冬下          |        |
| J             | - 八五/ 山五                 | で日勤          | +JM/I し       | <b>`</b>   |            | · 11 - D                 |           |             |        |
|               | - カニヽノロレが                | <b>仝 宛</b> 椢 | へ移動           |            | iE加        | :什訳の                     | Dill加     |             |        |
| 14            |                          | <b>五</b> 印刷  |               |            | ~          |                          |           |             |        |
| J             | ーします                     |              |               |            |            |                          |           | -           |        |
|               | 067                      |              |               |            |            |                          |           |             | 1      |
|               |                          |              |               |            |            | F9                       |           |             |        |
| F1<br>ヘルプ     | F2 F3 F4<br>行揮入 行削除 キーパ  | F5<br>       | F6<br>住訳マス9参照 | F7<br>リセット | F8<br>登録 2 | 合計残高<br>試算表              | F11<br>付舗 | F12<br>終了   |        |
|               |                          |              |               |            |            |                          | -         |             |        |

# 2-8 現金出納帳入力

現金取引を入力するメニューです。

| ≫ メニュー はやかわ (AAQ16388)                               |                                                                   |                                                                                               | - 🗆 ×                                                                |
|------------------------------------------------------|-------------------------------------------------------------------|-----------------------------------------------------------------------------------------------|----------------------------------------------------------------------|
| <b>了四月</b> 発                                         | 展会計                                                               |                                                                                               | AAQ10000239 早川勢哲                                                     |
| F1<br>会計業務 F2 F3 F3 F3 F3 F3 F3 F3 F3 F3 F3 F3 F3 F3 | P4         P5         P0           算法会計         税防速期         品档伝票 | F7         F8         F9           初期導入<br>期首残高         重要のポイント         F3         ポブション<br>1 | F10<br>T) Selv<br>2<br>F12<br>F12<br>F12<br>F12<br>F12<br>F12<br>F12 |
| F1-1 仕訳入力                                            | F1-2 入力チェック                                                       | F1-3 会計データチェック                                                                                | F1-4 会計データチェック                                                       |
| ▶ 仕訳伝票入力                                             | ▶ 仕訳日記帳                                                           | 合計残高試算表(画面)                                                                                   |                                                                      |
| ▶ 仕訳入力(単一)                                           | ▶ 仕訳日記帳(画面)                                                       | ▶ 月次残高推移表(画面)                                                                                 | ▶ キヤッシュフロー計算書(画面)                                                    |
| ▶ 仕訳入力(単一2)                                          | ▶ 仕訳チェックリスト                                                       | ▶ 内訳残高一覧表(画面)                                                                                 |                                                                      |
| ▶ 仕訳入力(単一3)                                          | ▶ 簡易総勘定元帳                                                         | ▶ 総勘定元帳(画面)                                                                                   |                                                                      |
| ▶ 会計日記帳入力                                            | ────────────────────────────────────                              | ▶ 内訳残高一覧表                                                                                     |                                                                      |
| ▶ 出納帳入力(摘要)                                          |                                                                   | <ul> <li>総勘定元帳</li> </ul>                                                                     |                                                                      |
| ▶ 出納帳入力(科目)                                          |                                                                   | 補助元帳                                                                                          |                                                                      |
|                                                      |                                                                   | ▶ 科目別取引先残高一覧表                                                                                 |                                                                      |
| 預金出納帳入力                                              |                                                                   | ▶ 取引先別科目残高一覧表                                                                                 |                                                                      |
| ▶ 現預金出納帳取込                                           |                                                                   |                                                                                               |                                                                      |
|                                                      |                                                                   |                                                                                               | ▶ メッセージ交換                                                            |
|                                                      |                                                                   |                                                                                               |                                                                      |

# 現金で科目を固定し、入力を行います。

摘要から、ひも付いた仕訳内容が呼び出されますので、金額のみを入力するだけです。

| 初心者向けの入力メニューです。                                                                                                 |                                                         |                       |             |                                         |                     |  |  |
|----------------------------------------------------------------------------------------------------|---------------------------------------------------------|-----------------------|-------------|-----------------------------------------|---------------------|--|--|
| .∞ 現金出納帳 はやかわ                                                                                                   |                                                         |                       | 討たない        | 20 3                                    |                     |  |  |
| ファイル (E) 編集 (E) 移動 (I) 設定 (S) ヘルプ (出)                                                                           | 入,                                                      | ノ・1唯                  | 認て1丁.       | <b>) Н •</b> /                          | 料日で指定しま9            |  |  |
| 現金出納帳 2015年4月~3月                                                                                                |                                                         |                       | _           |                                         |                     |  |  |
| 4 5 6 7 8 9 10 11 12                                                                                            | 1 2 3 通期 4                                              | 5 6                   | 7           | ÷                                       |                     |  |  |
| 日付範囲 利田 補助科                                                                                                    | 目部門                                                     | 权引先                   | 詳細 表示       | 修正追加                                    | 云票 付請▲ 付藤▼          |  |  |
| 2015/07/01 ~ 2015/07/3 1001 現金                                                                                  |                                                         |                       |             |                                         |                     |  |  |
| 日付         補助科目         部門           (二三千二)         助司(生)         1         1                                   | 相手科目補助科目                                                | 部門                    | 1.0         | ي ب                                     | 編越金額<br>157,102,256 |  |  |
|                                                                                                    | 採り元                                                     | 00i⊆7J                | <u>\</u> #  | 山田田田田田田田田田田田田田田田田田田田田田田田田田田田田田田田田田田田田田田 |                     |  |  |
| 2015/07/07                                                                                                    | 4001 売上高                                                |                       |             |                                         | <u>_</u>            |  |  |
| 4                                                                                                    |                                                         | 売内8                   | 770,000     |                                         | 157,873,356         |  |  |
|                                                                                                    | 預金預け入れ                                                  |                       |             |                                         |                     |  |  |
| 2015/07/31                                                                                                    | 1004 普通預金 0001 みすほ/芝                                    |                       |             | 66.000                                  | 157 007 254         |  |  |
|                                                                                                    | 預金預け入れ                                                  |                       |             | 66,000                                  | 137,807,330         |  |  |
| 2015/07/31                                                                                                    | 1004 普通預金 0001 みずほ/芝                                    |                       |             |                                         |                     |  |  |
| 2                                                                                                    |                                                         |                       | 30,000      |                                         | 157,837,356         |  |  |
| В                                                                                                    | 預金引出し                                                   |                       |             |                                         |                     |  |  |
| 2015/07/31                                                                                                    | 4223 水道光熱費                                              | (Lill the             |             | 5 000                                   | 157 000 056         |  |  |
|                                                                                                    | 水道代支払                                                   |                       |             | 5,000                                   | 157,832,330         |  |  |
|                                                                                                    |                                                         |                       |             |                                         |                     |  |  |
|                                                                                                    |                                                         | 主二                    | ,也中口        | t- 110                                  | ~※待次1.4=ロビ主ニ        |  |  |
|                                                                                                    |                                                         | 11/1                  | ・拍走し        | ICH0                                    | 「豆球用の仁武川衣刀          |  |  |
|                                                                                                    |                                                         | 修正                    | :什訳内        | 1容の低                                    | 冬正                  |  |  |
| ▶──── 入力した摘要から                                                                                                  | 5科目を 🗕 🚽                                                | 12日<br>12日            |             | у<br>Станц                              |                     |  |  |
| 白新虹虹                                                                                                    | <u>уш +5</u>                                            | 追加                    | :1工訳の       | 近川                                      |                     |  |  |
| 日動判断し、刀一                                                                                                    | -2705                                                   |                       |             |                                         |                     |  |  |
| └──── 移動します                                                                                                    |                                                         |                       |             |                                         | -                   |  |  |
|                                                                                                    |                                                         |                       | FQ          |                                         |                     |  |  |
| F1         F2         F3         F4         F5           ヘルプ         行抑入         行削除         キーパッド         校込み目 | F6         F7           退始         仕訳マスタ参照         リセット | F8<br>登録 <sup>2</sup> | 合計残高<br>試算表 | F11<br>付請                               | F12<br>終了           |  |  |

# 2-9 預金出納帳入力

預金取引を入力するメニューです。

| ≫ メニュー はやかわ (AAQ16388)        |                                                                   |                                                                                                    | - 🗆 X                                                                                                    |
|-------------------------------|-------------------------------------------------------------------|----------------------------------------------------------------------------------------------------|----------------------------------------------------------------------------------------------------|
| BIZUP R                       | 展会計                                                               |                                                                                                    | AAQ10000239 早川势逝                                                                                                    |
| F1<br>会计采用 F2<br>财務方一夕 決損処理   | F4         F5         F0           管理会計         税務連携         各種伝票 | F7         F8         F8           初期導入         重要の表示         新力ション           加助首残高         チェックホイント         インション | F10         F12           Image: provide the second second seco |
| F1-1 仕訳入力                     | F1-2 入力チェック                                                       | F1-3 会計データチェック                                                                                                    | F1-4 会計データチェック                                                                                                    |
| ▶ 仕訳伝票入力                      | ▶ 仕訳日記帳                                                           | 合計残高試算表(画面)                                                                                                    |                                                                                                    |
| ▶ 仕訳入力(単一)                    | ▶ 仕訳日記帳(画面)                                                       | ▶ 月次残高推移表(画面)                                                                                                    | ▶ キヤッシュフロー計算書(画面)                                                                                                    |
| ▶ 仕訳入力(単一2)                   | ▶ 仕訳チェックリスト                                                       | ▶ 内訳残高一覧表(画面)                                                                                                    |                                                                                                    |
| ▶ 仕訳入力(単一3)                   | ▶ 簡易総勘定元帳                                                         | ▶ 総勘定元帳(画面)                                                                                                    |                                                                                                    |
| ▶ 会計日記帳入力                     |                                                                   | ▶ 内訳残高一覧表                                                                                                    |                                                                                                    |
| <ul> <li>出納帳入力(摘要)</li> </ul> |                                                                   | ▶ 総勘定元帳                                                                                                    |                                                                                                    |
| <ul> <li>出納帳入力(科目)</li> </ul> |                                                                   | ▶ 補助元帳                                                                                                    |                                                                                                    |
| ▶ 現金出納帳入力                     |                                                                   | ▶ 科目別取引先残高一覧表                                                                                                    |                                                                                                    |
| ▶ 預金出納帳入力                     |                                                                   | ▶ 取引先別科目残高一覧表                                                                                                    |                                                                                                    |
| ▶ 現預金出納帳取込                    |                                                                   |                                                                                                    |                                                                                                    |
|                               |                                                                   |                                                                                                    |                                                                                                    |
|                               |                                                                   | ·                                                                                                    |                                                                                                    |

預金科目と補助科目で固定し、入力を行います。

摘要から、ひも付いた仕訳内容が呼び出されますので、金額のみを入力するだけです。

| 🔊 預金出納帳 はや     | かわ                       |               |                  |             | L T to   | = 11 + 2        | ~ □         |           | 51 + +      |
|----------------|--------------------------|---------------|------------------|-------------|----------|-----------------|-------------|-----------|-------------|
| ファイル (E) 編集 (E | ;) 移動 (I) 設定 (S) ヘルプ (H) |               |                  | ー人          | ノ・唯      | 認を仃             | つ月・         | 科日を指え     | 正しより        |
| 預金出納朝          | 2015年4月~3月               |               |                  |             |          | _               |             |           |             |
| 4 5            | 6 7 8 9 10               | 11 12         | 1 2 3            | 通期 4        | 5 6      | 7               | _           |           |             |
| 日付             | 範囲                       | 2004410       | 部門               | 1           | 取引先      |                 | 4.7         | 伝票        |             |
| 2015/07/01 ~   | ~ 2015/07/3: 1004 普通預金   | 0001 みずほ/     | ž                |             |          | 計細 衣示           | 19正 追加 日    | 日付順▲「○陸▼  |             |
| 日付             | 補助科目                     | 部門            | 相手科目             | 補助科目        | 部門       |                 |             | 繰越金額      |             |
| 伝票番号           | 取引先                      |               | 取引先              | 1           | 税区分      | 入金              | 出金          | 5,462,987 |             |
|                |                          |               |                  | 摘要          |          |                 |             | 残高        |             |
| 2015/07/31     | 0001 みずほ/芝               |               | 1001 現金          |             |          |                 |             | <u>^</u>  |             |
| 1              |                          |               |                  |             |          | 66,000          | D           | 5,528,987 |             |
| В              |                          |               | 預金預け入れ           |             |          |                 |             |           |             |
| 2015/07/31     | 0001 みずほ/芝               |               | 1001 現金          |             |          |                 |             |           |             |
| 2              |                          |               | 75.4.71101       |             |          |                 | 30,000      | 5,498,987 |             |
| P              | 0001 3/373 /**           |               | 預金51回し           |             | 1        |                 |             |           |             |
| 2015/07/31     | 0001 07918/ 2            |               | 4223 小道尤飛興       |             | (Lifetto |                 | 2 000       | 5 405 097 |             |
| J              |                          |               | 177F             |             |          |                 | 3,000       | 3,493,907 |             |
|                |                          |               |                  | _           |          |                 |             |           |             |
|                |                          |               |                  |             |          |                 |             |           |             |
|                |                          |               |                  |             | ==       | , 北中            | +           |           | . ノエミロ+ギ キョ |
|                |                          |               |                  |             | 不不       | : 拍赴(           | ULHO        | リ豆球消の     | 川山沢ルマスク     |
|                |                          |               |                  | <b>-</b>    | 修正       | ・ <i>1</i> 十章尺の | カ突の値        | 冬正        |             |
| 3              | ] 人力した摘                  | 要から           | 5科目を             |             |          | • 1± ¤/ \r      |             | >IL       |             |
| 11             |                          |               | 11111            |             | 追加       | :什訳の            | の追加         |           |             |
| ]              | 日動判断し                    | 、刀ー           | - ソルか            |             | ~        | • 11 10/ 1      | 2.54        |           |             |
|                | 収動します                    |               |                  |             |          |                 |             |           |             |
| 11             | 「夕動しより                   |               |                  |             |          |                 |             |           |             |
| J              |                          |               |                  |             |          |                 |             |           |             |
|                |                          |               | I                |             |          |                 |             | <b>v</b>  |             |
|                |                          |               |                  | -           |          | F9              |             |           |             |
| F1<br>ヘルプ      | F2 F3 F4<br>行挿入 行削除 キー/  | F5<br>ッド 絞込み間 | F6<br>設治 仕訳マスタ参照 | F7<br>Utzyh | 18 登録 1  | 合計残高            | F11<br>(付編) | F12<br>終了 |             |
|                |                          |               |                  |             |          | <b>以</b> 昇表     |             |           |             |

初心者向けの入力メニューです。

## 2-10 現預金出納帳取込(エクセル出納帳取込)

指定のエクセル出納帳を取り込むメニューです。

| ≫ メニュー はやかわ (AAQ16388)                                             |                                                                   |                                                                                                    | - 🗆 X                |
|--------------------------------------------------------------------|-------------------------------------------------------------------|----------------------------------------------------------------------------------------------------|----------------------|
| BIZUP R                                                            | 展会計                                                               |                                                                                                    | AAQ10000239 早川勢哲     |
| F1         F2         F3           会計業務         財務データ         決算処理 | F4         F5         F0           管理会計         税務連携         各種伝媒 | F7         F8         F8           初期導入         算習者         オフション           期首残高         チェックポイント         1 | F10<br>#75/93/2<br>2 |
| F1-1 仕訳入力                                                          | F1-2 入力チェック                                                       | F1-3 会計データチェック                                                                                              | F1-4 会計データチェック       |
| ▶ 仕訳伝票入力                                                           | ▶ 仕訳日記帳                                                           | ▶ 合計残高試算表(画面)                                                                                               |                      |
| ▶ 仕訳入力(単一)                                                         | ▶ 仕訳日記帳(画面)                                                       | ▶ 月次残高推移表(画面)                                                                                               | ▶ キヤッシュフロー計算書(画面)    |
| ▶ 仕訳入力(単一2)                                                        | ▶ 仕訳チェックリスト                                                       | ▶ 内訳残高一覧表(画面)                                                                                               |                      |
| ▶ 仕訳入力(単一3)                                                        | ▶ 簡易総勘定元帳                                                         | ▶ 総勘定元帳(画面)                                                                                                 |                      |
| <ul> <li>会計日記帳入力</li> </ul>                                        |                                                                   | ▶ 内訳残高一覧表                                                                                                   |                      |
| ▶ 出納帳入力(摘要)                                                        |                                                                   | <ul> <li>総勘定元帳</li> </ul>                                                                                   |                      |
| 出納帳入力(科目)                                                          |                                                                   | ▶ 補助元帳                                                                                                    |                      |
| ▶ 現金出納帳入力                                                          | ▶ 預金出納帳                                                           | ▶ 科目別取引先残高一覧表                                                                                               |                      |
| ▶ 預金出納帳入力                                                          | → 伝票履歴検索                                                          | ▶ 取引先別科目残高一覧表                                                                                               |                      |
| ▶ 現預金出納帳取込                                                         |                                                                   |                                                                                                    |                      |
|                                                                    |                                                                   |                                                                                                    | > メッセージ交換            |

画面左下「F1 ヘルプ」からオンラインマニュアルにリンクします。指定の「現預金出納帳取込用エクセル」をダウンロードしてください。顧問先に配布して頂き、出納帳の作成を指導してください。「名前を付けて保存」したエクセル出納帳を取り込めば手入力は不要です。

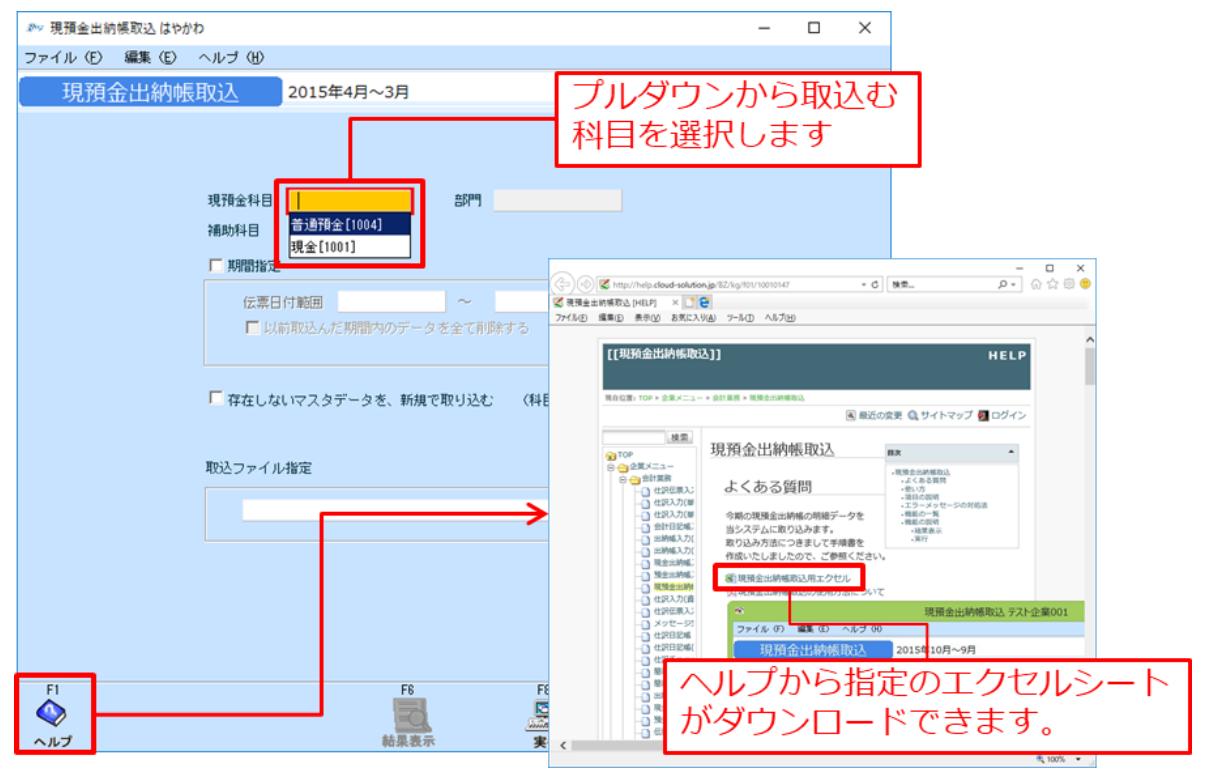

# ●現預金出納帳 エクセルフォーマット

| 図 日 ち マ (マ マ マ 会計_エクセル出納帳_20170915更新 [互換モード] - Exce                                                                                                    | ? 🗹 — 🗆 🗙                                   |
|----------------------------------------------------------------------------------------------------|---------------------------------------------|
| ファイル ホーム 挿入 ページレイアウト 数式 データ 校閲 表示                                                                                                    | 早川 勢哲 🔻 🔼                                   |
|                                                                                                    | 2を開く □ 分割 □ □ □ □ □ □ □ □ □ □ □ □ □ □ □ □ □ |
|                                                                                                    |                                             |
|                                                                                                    |                                             |
|                                                                                                    | ※事務所名/事務所番号、部門、補助科目は連携の対象項目で                |
|                                                                                                    |                                             |
| 3 日付 科目 補助 部門 摘要 入金 出金 残                                                                                                    | ÷.                                          |
| 4 2 2 2 2 2 2 2 2 2 2 2 2 2 2 2 2 2 2 2                                                                                                    | 00,000 科目 ###2010.576 1.6#1155 #6#155       |
| 5 7 4223 ×道光熱費 6月分電気代 8,780                                                                                                    | 31,220 马卡 翻述科自名称 人金朱計額 出金朱計額                |
| 6         7         4220         44200         44200         44200         3,240         3,240                                                                                                    | 37,980 1001 現金 0 0                          |
| 7         7         4216         家费交通费         新幹線代         6,480                                                                                                    | 31,500 1002 普通預金 0 0                        |
| 8 7 3 4214 2院費 飲食代 10,800                                                                                                    | 70,700 1103 売掛金 0 0                         |
| 9 7 3 4214 223 23 3 4214 223 3 4214 223 3 4214 223 3 4214 223 4 5 430 4 5 430 4 5 4 5 4 5 4 5 4 5 4 5 4 5 4 5 4 5 4                                                                                                    | 54,220 4001 売上高 0 0                         |
| 10 7 4220日和65党 久房子 1,000 1000 1,000 1,000 | 50,140 4003 完工1051 0 0                      |
| 10         7         1         2         10         2         10         2         10         2         10         2         10         2         10         2         10         2         10         2         10         2         10         2         10         2         10         2         10         2         10         2         10         2         10         2         10         2         10         2         10         2         10         2         10         2         10         2         10         2         10         2         10         2         10         2         10         2         10         2         10         2         10         2         10         2         10         2         10         2         10         2         10         2         10         2         10         2         10         2         10         10         10         10         10         10         10         10         10         10         10         10         10         10         10         10         10         10         10         10         10         10         10         10                                                                                                    | 50,588 4203 直子 0 0                          |
| 13 7 5 4215 kiite 1 1240                                                                                                    | 57.308 4205 雜給 0 0                          |
| 14 7 4 4215 2議費 打ち合わせ 4,320                                                                                                    | 52,988 4207 福利厚生費 0 0                       |
| 15 7 6 4216 8. 黄交通黄                                                                                                    | 52,378 4212 荷造発送費 0 0                       |
| 16 7 d 4216 大豊交通豊 タクシー代 4,160                                                                                                    | 48,218 4213 広告宣伝費 0 0                       |
|                                                                                                    | 48,218 4214 交際費 0 17,280                    |
|                                                                                                    | 48,218 4215 会議費 0 7,560                     |
|                                                                                                    | 48,218 4216 旅费交通费 0 11,250                  |
|                                                                                                    | +8,218 421/通信費 0 0                          |
|                                                                                                    | +6,216 4220月和回致 0 4,752                     |
|                                                                                                    | 48.218 4223 水道光熱費 0 8.780                   |
|                                                                                                    | 19,019 4224 新聞図書サ 0 2,160                   |
|                                                                                                    | 48,218 4226 支払手数料 0 0                       |
|                                                                                                    | 48,218 4227 支払保険料 0 0                       |
|                                                                                                    | 48,218 4228 支払報酬 0 0                        |
|                                                                                                    | +0,210 4223 単画変 U U U                       |
|                                                                                                    | 48.218 4231 寄付金 0 0                         |
| 31                                                                                                    | 48,218 4234 地代家賃 0 0                        |
| 32                                                                                                    | 48,218 4240 雑費 0 0                          |
| 33                                                                                                    | 48,218                                      |
|                                                                                                    | 48,218 0 0 🗸                                |
| < → 現金出納帳 (+)                                                                                                    |                                             |
|                                                                                                    |                                             |
|                                                                                                    | 、壷・山壷 」 凹++ 75%                             |
|                                                                                                    | =1                                          |
| ■ ○ ○ ○ ○ ○ ○ ○ ○ ○ ○ ○ ○ ○ ○ ○ ○ ○ ○ ○                                                                                                    |                                             |
|                                                                                                    |                                             |
|                                                                                                    |                                             |

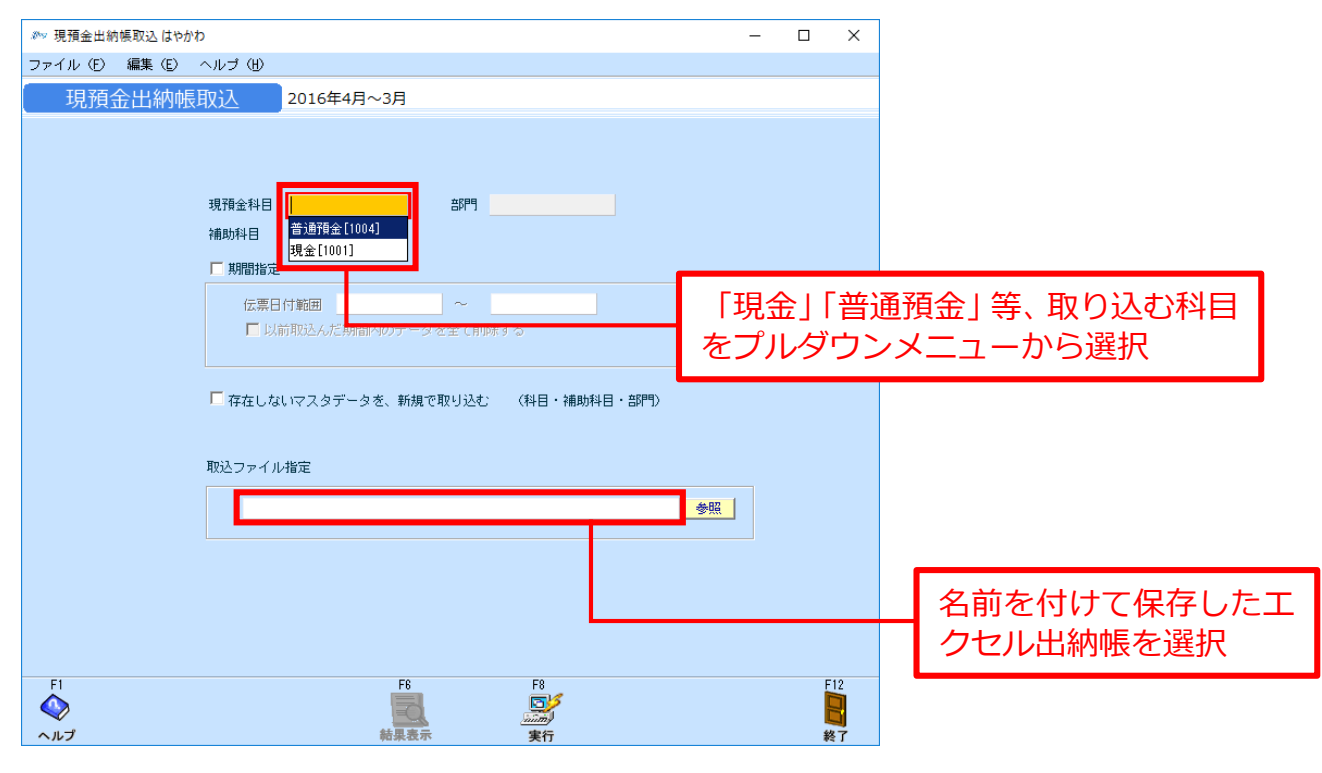

# 3 入力済みのデータチェックの方法

# 3-1 仕訳日記帳(画面)

入力済みデータを仕訳日記帳形式で確認するメニューです。

| ≫ッ メニュー はやかわ (AAQ16388) |                                                                   |                                            | - 🗆 ×                                                       |
|-------------------------|-------------------------------------------------------------------|--------------------------------------------|-------------------------------------------------------------|
| <b>了四月</b> 発            | 展会計                                                               |                                            | AAQ10000239 무川勢舌                                            |
| F1<br>会計業務              | F4         F5         F6           管理会計         税務連携         各種伝票 | F7<br>初期資本<br>期首残高<br>第1997年75ト<br>日<br>第1 | F10<br>(1)<br>(1)<br>(1)<br>(1)<br>(1)<br>(1)<br>(1)<br>(1) |
| F1-1 仕訳入力               | F1-2 入力チェック                                                       | F1-3 会計データチェック                             | F1-4 会計データチェック                                              |
| ▶ 仕訳伝票入力                | ▶ 仕訳日記帳                                                           | ▶ 合計残高試算表(画面)                              |                                                             |
| ▶ 仕訳入力(単一)              | ▶ 仕訳日記帳(画面)                                                       | ▶ 月次残高推移表(画面)                              | ▶ キヤッシュフロー計算書(画面)                                           |
| ▶ 仕訳入力(単一2)             | ▶ 仕訳チェックリスト                                                       | ▶ 内訳残高一覧表(画面)                              |                                                             |
| ▶ 仕訳入力(単一3)             | ▶ 簡易総勘定元帳                                                         | ▶ 総勘定元帳(画面)                                |                                                             |
| ▶ 会計日記帳入力               | ▶ 簡易補助元帳                                                          | ▶ 内訳残高一覧表                                  |                                                             |
| ▶ 出納帳入力(摘要)             | ▶ 出納帳                                                             | <ul> <li>総勘定元帳</li> </ul>                  |                                                             |
| ▶ 出納帳入力(科目)             | ▶ 現金出納帳                                                           | ▶ 補助元帳                                     |                                                             |
| ▶ 現金出納帳入力               | ▶ 預金出納帳                                                           | ▶ 科目別取引先残高一覧表                              |                                                             |
| ▶ 預金出納帳入力               | ▶ 伝票履歴検索                                                          | ▶ 取引先別科目残高一覧表                              |                                                             |
| ▶ 現預金出納帳取込              |                                                                   |                                            |                                                             |
|                         |                                                                   |                                            | ▶ メッセージ交換                                                   |
|                         |                                                                   |                                            |                                                             |

入力済みデータを「日付範囲」で期間を指定して表示できます。検索条件から期間や伝票番号、科目・補助科目などを絞り込んで表示させることもできます。

| <i>1</i> 0% | 仕訳日記帳 はや             | かわ             |      |               |            |               |           |      | -          | □ ×        |       |          |
|-------------|----------------------|----------------|------|---------------|------------|---------------|-----------|------|------------|------------|-------|----------|
| 771         | ル ( <u>E</u> ) 編集 (! | E) 移動(I) ヘルプ(  | H)   |               |            |               |           |      |            |            |       |          |
| 4           | 卡訳日記の                |                | 3月   |               |            |               |           |      |            |            |       |          |
|             |                      |                |      | <b>于 检查</b> 么 | /# (H122 A |               |           |      |            |            |       |          |
|             | 2016/04/01           | ~ 2017/03/31   | 通期   | 小 (東本未        | 11 #       | 1136          |           |      |            |            |       |          |
|             | 日付                   | 借方科目           | 補助科目 | 部門            | 借方金額       | 貸方科目          | 補助科目      | 部    | <b>HAB</b> | 旧十五        | ロナンビノ | の主ニオス    |
| 付簨          | 伝票番号                 | 収              | 引先   | 税区分           | 消費税        |               | 取引先       | 税区   | 别          | ヨノンヤキ      | HACC  | り衣小りつ    |
|             | 2016/04/01           | 4240 <u>雑費</u> |      |               | 24         | 0 1001 現金     | 1424      |      | 条作         | 牛を指        | 定します  | <b>f</b> |
|             | 29                   |                |      | 仕課内8          | (1)        | 3)            |           |      |            |            |       |          |
| _           |                      |                |      |               |            | ブリント          |           |      |            |            |       | _        |
| ы           |                      | 4220 消耗品費      |      | (L-Brtho      |            | IT TO O       |           | 2113 | 2 HD +     |            |       |          |
| IJ          |                      |                |      | ITERVIS       |            | 仕恵の           | 期間もし      | くほぼ  | 詛明を        | :指定し       | します   |          |
|             | 2016/04/01           | 4216 旅費交通費     |      |               | ,          | 01001-9612    |           |      |            | 500        |       | J        |
|             | 30                   |                |      | 仕課内8          | (2:        | 2)            |           |      |            |            |       |          |
| _           |                      |                |      |               |            | プリント          |           |      |            |            |       |          |
| ы           | 2016/04/01           | 4220 消耗品費      |      | (1=#cho       | 38         | 0 1001 現金     |           |      |            | 380        |       |          |
| IJ          | 31                   |                |      | ITEXING       | (2)        | シリーマックスホッチキスヤ | ットミディフラット |      |            |            |       |          |
|             | 2016/04/01           | 1001 現金        |      |               | 10,00      | 0 4001 売上高    |           |      |            | 10,000     |       |          |
|             | 49                   |                |      |               |            |               |           | 売内8  |            | (741)      |       |          |
| _           |                      |                |      |               |            |               |           |      |            |            |       |          |
| ы           | 2016/04/01           | 1001 現金        |      |               | 10,80      | 10 4008 その他売上 | <b>高</b>  |      |            | 10,800     |       |          |
| J           | 50                   |                |      |               |            |               |           | 元内8  |            | (800)      |       |          |
|             | 2016/04/01           | 1001 現金        |      |               | 50,00      | 0 1004 普通預金   | 1 みずほ/芝   |      |            | 45,000     |       |          |
|             | 51                   |                | 1    |               |            |               |           |      |            |            |       |          |
| _           |                      |                |      |               |            | 釣銭            |           |      |            |            | -     |          |
|             |                      |                |      | 借方合計          | 15,196,08  | 1             |           | 貸方台  | ait 🛛      | 15,196,081 |       |          |
|             |                      |                |      |               |            |               |           |      |            |            |       |          |
|             |                      |                |      |               |            |               | F9        |      |            |            |       |          |

# 3-2 合計残高試算表(画面)

入力済みデータを残高試算表形式で確認するメニューです。

| ≫ メニュー はやかわ (AAQ16388)                                             |                                                                   |                                                                                          | - 🗆 X               |
|--------------------------------------------------------------------|-------------------------------------------------------------------|------------------------------------------------------------------------------------------|---------------------|
| <b>BIZUP</b> 発                                                     | 展会計                                                               |                                                                                          | AAQ10000239 早川勢舌    |
| F1         F2         F3           会計業務         財務データ         決資処理 | F4         F5         F0           管理会計         税務連携         各種伝票 | F7         F8         F9           初期導入         野豆 発気者         チェックポイント         イントックション | F10<br>7/5/5/2<br>2 |
| F1-1 仕訳入力                                                          | F1-2 入力チェック                                                       | F1-3 会計データチェック                                                                           | F1-4 会計データチェック      |
| ▶ 仕訳伝票入力                                                           | ▶ 仕訳日記帳                                                           | 合計残高試算表(画面)                                                                              |                     |
| ▶ 仕訳入力(単一)                                                         | ▶ 仕訳日記帳(画面)                                                       | ▶ 月次残高推移表(画面)                                                                            | ▶ キャッシュフロー計算書(画面)   |
| ▶ 仕訳入力(単一2)                                                        | ▶ 仕訳チェックリスト                                                       | ▶ 内訳残高一覧表(画面)                                                                            |                     |
| ▶ 仕訳入力(単一3)                                                        | ▶ 簡易総勘定元帳                                                         | ▶ 総勘定元帳(画面)                                                                              |                     |
| ▶ 会計日記帳入力                                                          |                                                                   | ▶ 内訳残高一覧表                                                                                |                     |
| <ul> <li>出納帳入力(摘要)</li> </ul>                                      | ▶ 出納帳                                                             | <ul> <li>総勘定元帳</li> </ul>                                                                |                     |
| ▶ 出納帳入力(科目)                                                        | ▶ 現金出納帳                                                           | 補助元帳                                                                                     |                     |
| ▶ 現金出納帳入力                                                          | ▶ 預金出納帳                                                           | ▶ 科目別取引先残高一覧表                                                                            |                     |
| ▶ 預金出納帳入力                                                          | ▶ 伝票履歴検索                                                          | ▶ 取引先別科目残高一覧表                                                                            |                     |
| ▶ 現預金出納帳取込                                                         |                                                                   |                                                                                          |                     |
|                                                                    |                                                                   |                                                                                          | ▶ 火ッセージ交換           |

入力済みデータを「日付範囲」で期間を指定して表示できます。各勘定科目は「総勘定元帳」「仕訳伝票」 までドリルダウンして入力内容の確認・修正を行うことができます。右側に「+」のある科目には、補助 科目が登録されています。

| <i>8</i> 99 | 合計残高試算表                                        |              |         |              |                    |             |             | _       |                         |          |      |         |
|-------------|------------------------------------------------|--------------|---------|--------------|--------------------|-------------|-------------|---------|-------------------------|----------|------|---------|
| 771         | ル (E) 編集 (E) 移動 (I) 設定                         | (S) ヘルプ (H)  |         |              |                    |             |             |         |                         |          |      |         |
|             | 2.针球空计算者                                       |              |         |              |                    |             |             |         |                         |          |      |         |
|             |                                                |              |         |              |                    |             |             |         |                         |          |      |         |
| 日           | 1範2 4 5 6 7 8                                  | 9 10 11 12   | 1 2 3   | 通期 201       | 16/04/01 ~ 2017/03 | /31 表示      | 詳細          | (決算仕訳を含 | きむ)                     |          |      |         |
|             |                                                |              |         |              |                    |             |             |         | 11-4 1                  |          |      |         |
|             | 貸借対照表 損益計算                                     | 書            |         |              |                    | — 催認        | を行う見        | 明間を     | :指定し                    | ノます 📘    |      |         |
|             |                                                |              | 構成比(前期) | 緆 誠          | 借方全額               |             |             |         |                         |          |      |         |
|             | 1001 現金                                        | 159.827.129  | -228.4  | 159.827.129  | 125.306.534        | 1,502,852   | 283.630.811 | 96.7    | 77.5 🔺                  |          |      |         |
| +           | 1004 普通預金                                      | -100,855,659 | 144.1   | -100,855,659 | 247,151,824        | 137,551,369 | 8,744,796   | 3.0     | -108.7                  |          |      |         |
|             | [現金/預金]                                        | 58,971,470   | -84.3   | 58,971,470   | 372,458,358        | 139,054,221 | 292,375,607 | 99.6    | 395.8                   |          |      |         |
| +           | 1103 売掛金                                       | -128,958,172 | 184.3   | -128,958,172 | 130,000,000        | 0           | 1,041,828   | 0.4     | -100.8                  |          |      |         |
|             | [売上債権]                                         | -128,958,172 | 184.3   | -128,958,172 | 130,000,000        | 0           | 1,041,828   | 0.4     | -100.8                  |          |      |         |
|             | 1402 立替金                                       | -3,500       | 0.0     | -3,500       | 3,500              | 0           | 0           | 0.0     | -100.0                  |          |      |         |
|             | 1410 仮払消費税                                     | 0            | 0.0     | 0            | 179,337            | 179,062     | 275         | 0.0     | 0.0                     |          |      |         |
|             | [他流動資産]                                        | -3,500       | 0.0     | -3,500       | 182,837            | 179,062     | 275         | 0.0     | -107.9                  |          |      |         |
|             | 【流動資産】                                         | -69,990,202  | 100.0   | -69,990,202  | 502,641,195        | 139,233,283 | 293,417,710 | 100.0   | -519.2                  |          |      |         |
|             | 【資産の部】                                         | -69,990,202  | 100.0   | -69,990,202  | 502,641,195        | 139,233,283 | 293,417,710 | 100.0   | -519.2                  |          |      |         |
| +           | 2103 未払金                                       | -117,488,274 | 167.9   | -117,488,274 | 240,610            | 120,067,946 | 2,339,062   | 0.8     | -102.0                  |          |      |         |
| -           | 2107 未払消費税                                     | 3,518,792    | -5.0    | 3,518,792    | 0                  | 270,746     | 3,789,538   | 1.3     | 7.7                     |          |      |         |
| -           | 2110 損り金                                       | 1,711,852    | -2.4    | 1,711,852    | 0                  | 5,000       | 1,716,852   | 0.6     | 0.3                     |          |      |         |
| -           | 2119 10 文/月頁祝                                  | 0            | 0.0     | 0            | 449,808            | 18,227,585  | 1/,///,///  | 6.1     | 0.0                     |          |      |         |
| -           | [112) 「「加川」「加川」「加川」「加川」「加川」「加川」「加川」「加川」「加川」「加川 | -112,257,630 | 160.4   | -112,257,630 | 690,418            | 138,571,277 | 25,623,229  | 8.7     | -122.8                  |          |      |         |
|             | 「一日店の部1                                        | -112,257,630 | 160.4   | -112,257,630 | 600,418            | 138,371,277 | 25,023,229  | 8.7     | -122.8                  |          |      |         |
|             | 3103 編越利益                                      | 37 692 710   | -53.0   | 42 267 428   | 030,418            | 130,571,277 | 42 267 428  | 14.4    | 12.1                    |          |      |         |
|             | 超越利益剰余金                                        | 42 267 428   | -60.4   | 42 267 428   | 2 317 776          | 227 844 829 | 267 794 481 | 91.3    | 533.6                   |          |      |         |
| -           | [その他利益剰余金]                                     | 42,267,428   | -60.4   | 42,267,428   | 2,317,776          | 227,844,829 | 267,794,481 | 91.3    | 533.6                   |          |      |         |
|             | 【利益剰余金】                                        | 42,267,428   |         |              |                    |             |             | _       |                         |          |      |         |
|             | 【株主資本】                                         | 42,267,428   | 助       | 定科日名         | ミをクリ               | ックする        | ろことで        | 「元」     | $     F   \rightarrow $ | 「什訳存     | テ要し  | まで      |
|             | (紀賀産の部)                                        | 42,207,420   |         |              |                    |             |             |         | <u></u>                 |          |      | 0. C    |
|             |                                                |              |         | リルタワ         | フンかで               | きます。        | 人力内容        | 谷を始     | 認して                     | こ ヨートか   | 可能で  | ू जु    |
|             |                                                |              | 1       |              |                    |             |             |         |                         |          |      | 4-+- DL |
|             | F1                                             |              | 一石      | 側にⅠ-         | +」のめ               | る科目に        | よ伸助科        | 日から     | 意琢さ                     | れしいさ     | たり。  | 伸旫      |
|             |                                                |              | ŦN      |              | ギノー レ・コ            |             |             |         |                         | ≡रग ≡⊤⊤  | ロナシニ | = -     |
|             |                                                |              | 一个      | 日口回作         | 永にトリ               | ルンリュ        | ノビ人力        | テー?     | メリル推                    | ぶぶ ・ 言丁丁 | こで1丁 | うこ      |
|             |                                                |              | 1       | ができま         | ≠त                 |             |             |         |                         |          |      |         |
|             |                                                |              |         | かぐさる         | たり                 |             |             |         |                         |          |      |         |

# 3-3 総勘定元帳(画面)

入力済みデータを元帳形式で確認するメニューです。

| ≫ メニュー はやかわ (AAQ16388)                                             |                                                                   |                                                                                                 | - 🗆 X                                                                                                    |
|--------------------------------------------------------------------|-------------------------------------------------------------------|-------------------------------------------------------------------------------------------------|----------------------------------------------------------------------------------------------------|
| <b>了这些</b> 我                                                       | 展会計                                                               |                                                                                                 | AAQ10000239 早川勢舌                                                                                                    |
| F1         F2         F3           会計業務         財務データ         決算処理 | F4         F5         F0           管理会計         税務連携         各種伝票 | F7         F8         F9           初期導入<br>期首残高         重要者<br>チェックポイント         イント         イント | F10<br>#15%=12<br>2<br>#15%=12<br>#15%=12<br>#15% |
| F1-1 仕訳入力                                                          | F1-2 入力チェック                                                       | F1-3 会計データチェック                                                                                  | F1-4 会計データチェック                                                                                                    |
| ▶ 仕訳伝票入力                                                           | ▶ 仕訳日記帳                                                           | ▶ 合計残高試算表(画面)                                                                                   |                                                                                                    |
| 🕨 仕訳入力(単一)                                                         | ▶ 仕訳目記帳(画面)                                                       | 月次残高推移表(画面)                                                                                     | ▶ キヤッシュフロー計算書(画面)                                                                                                    |
| ▶ 仕訳入力(単一2)                                                        | ▶ 仕訳チェックリスト                                                       | ▶ 内訳残高一覧表(画面)                                                                                   |                                                                                                    |
| ▶ 仕訳入力(単一3)                                                        | ┣ 簡易総勘定元帳                                                         | ▶ 総勘定元帳(画面)                                                                                     |                                                                                                    |
| ▶ 会計日記帳入力                                                          |                                                                   | 内訳残高一覧表                                                                                         |                                                                                                    |
| ▶ 出納帳入力(摘要)                                                        |                                                                   | ▶ 総勘定元帳                                                                                         |                                                                                                    |
| 🕨 出納帳入力(科目)                                                        | ▶ 現金出納帳                                                           | ▶ 補助元帳                                                                                          |                                                                                                    |
| ▶ 現金出納帳入力                                                          | ▶ 預金出納帳                                                           | ▶ 科目別取引先残高一覧表                                                                                   |                                                                                                    |
| ▶ 預金出納帳入力                                                          | ▶ 伝票履歴検索                                                          | ▶ 取引先別科目残高一覧表                                                                                   |                                                                                                    |
| ▶ 現預金出納帳取込                                                         |                                                                   |                                                                                                 |                                                                                                    |
|                                                                    |                                                                   |                                                                                                 | ▶ メッセージ交換                                                                                                    |

入力済みデータを「日付範囲」で期間を指定して表示できます。 伝票番号をクリックすることで「仕訳伝 票」 にドリルダウンして入力内容の確認・訂正を行うことができます。「修正」「追加」 ボタンで元帳画面 での入力も可能です。

| 🔊 総勘定元帳 はやかわ                                                                                                |                                                                                                    | – 🗆 X             |
|----------------------------------------------------------------------------------------------------|----------------------------------------------------------------------------------------------------|-------------------|
| ファイル (E) 編集 (E) 移動 (I) 設定 (S) ヘルプ (H)                                                                       |                                                                                                    |                   |
| <b>総勘定元帳</b> 2016年4月~3月                                                                                     |                                                                                                    |                   |
| 4 5 6 7 8 9 10 11 12                                                                                        | 1 2 3 通期 4 5 6 7                                                                                                    |                   |
|                                                                                                    | 日本 部門 取引先 詳細 表示                                                                                                    | 5 修正 追加 伝票 付箧▲付箧▼ |
| 2016/04/01 ~ 2017/03/1 1004 普通預金 1 みずほ/芝                                                                    |                                                                                                    |                   |
| 日付 補助科目 部門<br>仁西受号 取引生                                                                                      | 相利 補助利用 確認を行う                                                                                                    | う期間・科日を指定します      |
|                                                                                                    |                                                                                                    | シが間、中日を出たらなう      |
| 2016/04/01 1 みずほ/芝                                                                                          | 1001 現金                                                                                                    | <u> </u>          |
| 51                                                                                                    |                                                                                                    | 45,000 5,419,994  |
| 2016/04/08 1 みず注ノ芝                                                                                          | 1001 現全                                                                                                    |                   |
| 2                                                                                                    |                                                                                                    | 10.000 5.409.994  |
| β                                                                                                    |                                                                                                    |                   |
| 2016/04/12 1 3/3/13 / 25                                                                                    | 伝宗留ちをクリック9つと1」                                                                                                    | L訳伝宗にトリルタワノでさまり   |
|                                                                                                    | 預金引出し                                                                                                    |                   |
| 2016/04/19 1 みずほ/芝                                                                                          | 1001 現金                                                                                                    |                   |
| 8                                                                                                    |                                                                                                    | 10,000 5,389,994  |
| В                                                                                                    | 預金引出し                                                                                                    |                   |
| 2016/04/20 1みずほ/芝                                                                                           | 1001 現金                                                                                                    | 10,000 5,370,004  |
| B                                                                                                    |                                                                                                    | T0'000 2'2'2'224  |
| 2016/04/28 1 みずほ/芝                                                                                          | 1001 現金                                                                                                    |                   |
| 28                                                                                                    | 66,00                                                                                                    | 00 5,445,994      |
| В                                                                                                    | 預金預け入れ                                                                                                    |                   |
| 2016/05/02 1 みずほ/芝                                                                                          | 1001 現金                                                                                                    |                   |
| B                                                                                                    | ·····································                                                                                                    | 20,000 5,425,994  |
|                                                                                                    | Production of the second second secon |                   |
| F1         F2         F3         F4         F5           ヘルプ         行挿入         行削除         参照         絞込み | F6         F7         F8         F9           開始         仕訳マスンタ参照         リセット         登録         計残高                                                                                                    | F11<br>付護 終了      |

# 4 よくあるご質問

## 4-1 仕訳入力について

< 仕訳入力・出納帳入力>

- Q. 運用開始以前の会計データはどうやって入力するのでしょうか?
- A.「F7-4 科目期首残高」にて科目ごとに期首残高を登録、「F7-3 過去データ入力」にて科目ごとに過 年度の発生金額を貸借で入力します。期首残高と発生金額を入力することで前期比較等を行うこと ができるようになります。

#### Q. 免税事業者の設定はどうすればいいのか?

A.「F7-1 年度別会計マスタ登録」の消費税課税区分で「免税」を選択します。科目マスタに消費税区 分が設定されていても入力時に消費税区分欄にカーソルが止まらなくなります。 ただし、入力済みのデータについては、自動修正が行われません。税区分と税額が入力されています ので、入力済みの仕訳に修正を行い、再登録をしてください。

#### Q. 簡易課税事業者の設定はどうすればいいのか?

A.「F7-1 年度別会計マスタ登録」の消費税課税区分で「簡易課税」を選択、「F7-1 税区分マスタ登録」 にて事業区分別の消費税区分を使用可にしてください。また、入力時に課税事業区分ごとの消費税 区分を選択します。

主となる売上区分については、消費税計算書を出力する際に、「主事業区分」を選択することができるため、主となる売上区分を選択することで消費税申告書の各欄に転記する機能があります。

#### Q. 総勘定元帳には表示される伝票が仕訳入力(単一)では表示されないのですが、どうしてですか?

- A.「F1-1 仕訳入力(単一)」では、複合仕訳、貸借の摘要が異なっている、貸借の税区分欄にそれぞれ 別の税区分が登録されている場合など、仕訳入力(単一)画面には入力済みの仕訳データが表示され ません。
- Q. 月範囲指定ボタンを押すと前期の日付が表示される。
- A.「F3-4 年次繰越処理」を行っていない場合、前期の日付が表示されます。決算終了後、速やかに年 次繰越処理を行ってください。

#### Q. 仕訳行の修正ができない、削除ができない。

A.「F1-1 仕訳入力(単一)」、「F1-1 出納帳入力」、「F1-1 現金出納帳入力」、「F1-1 預金出納帳入力」 などの入力画面おいて、仕訳行が青く表示されて変更できない、または画面下部に表示される「F3 行 削除」のアイコンがグレー表示されて削除ができない場合があります。これはその仕訳行が「F1-1 仕訳伝票入力」など他の入力メニューで生成された伝票の一部の仕訳を表示しているためです。そ の仕訳を修正または削除するには「F9 元伝票」を押して入力元の画面から修正もしくは行削除を行 ってください。

#### Q. 仕訳入力時に自動計算される税額が正しくない。

A. 消費税額の自動計算時に丸めが行われています。「切り捨て」「切り上げ」「四捨五入」の設定が正し くなされていないと思ったとおりに自動計算されません。

「F7-1 年度別会計マスタ登録」で「消費税計算の丸め」の設定を確認してください。「消費税計算 の丸め」の設定を変更しても、入力済みの仕訳については税額修正を自動的には行いません。入力済 みの仕訳については確認・修正を行い再登録する必要があります。

#### Q. 科目を追加したが入力時にその科目が表示されない。

A. 各科目は使用期間が設定することができます。登録した勘定科目・補助科目が入力時に表示されないのはその期間が正しく設定されていない可能性があります。「F7-2 科目マスタ登録」で該当する科目の「使用期間」の設定を確認してください。「使用期間」を空白にすると常に使用できるようになります。

#### くその他の入力>

- Q. 会計日記帳入力で「マスタがありません」と表示される、または「現金」が候補に出てきません。
- A. 会計日記帳の科目選択のプルダウンメニューに表示させるには「F7-2 科目マスタ登録」で、以下の 条件が必要です。

「入力帳簿」に「現金出納帳入力」が選択されている。 「税区分欄」に税区分設定がある科目は表示されません。 「取引先管理する」にチェックがある科目は表示されません。 「部門管理」にチェックがあっても、部門管理されていない科目は表示されません。

#### Q.「期間指定外の日付です」と表示されエラーになる。

A. 作成した現預金出納帳エクセルの入力期間が、発展会計の期間と一致しているか確認ください。

#### 4-2 データチェックについて

#### く入力チェック>

## Q. 仕訳を入力順に一覧で表示できますか?

A. 可能です。「F1-2 仕訳チェックリスト」で「更新日付」にチェックを入れて、プレビューしてくだ さい。伝票入力された(更新された)順番で表示されます。

#### Q. 入力した仕訳が仕訳チェックリストに表示されない、仕訳チェックリストで該当データなしと出る。

A. 伝票が正しく登録できていない、または翌年度のデータを入力した可能性があります。当システムは 「前期-当期」「当期-翌期」の2期分のデータ入力が可能です。入力間違いで翌期の日付で伝票を 登録してしまっている可能性があります。翌期の日付範囲でデータ検索を行ってみてください。 検索結果で表示されない場合には、伝票が正しく登録されなかった可能性があります。

- Q. 伝票の修正履歴を見ることはできますか?削除伝票を復活させたい
- A.「F1-2 伝票履歴検索」から確認することができます。削除伝票を復活させることはできません。再 度、同じ伝票を登録してください。

## く会計データチェック>

- Q. 合計残高試算表の残高と総勘定元帳の残高が合わない。なぜ?
- A.「F7-1 年度別会計マスタ登録」の消費税経理処理方式を「税抜」で設定した場合、総勘定元帳は「税 抜」で残高表示されます。しかし、合計残高試算表を出力する際には、「税抜/税込」の選択が可能 です。「F7-1 年度別会計マスタ登録」の設定と試算表や元帳の出力時の条件指定に相違がある場合、 残高は一致しません。

また、部門管理を行っている場合、部門「その他」を使って入力すると、「その他」に集計された金額について総勘定元帳と合計残高試算表の残高が合わない場合があります。必要に応じて伝票を修 正してください。

部門「その他」だけを検索・抽出する場合には、「F1-2 仕訳日記帳(画面)」などの検索条件にて部門と「その他を含む」にチェックを入れて検索すると、該当する仕訳が表示されます。

## Q. 帳票の右上に出力される「出力日」の印字をなくしたいのですが可能でしょうか?

A. 可能です。「F7-1 会計マスタ登録」にて「帳票出力日を印刷する」のチェックを外してください。

#### Q.「F1-3 内訳残高一覧表」の並び順について使わない補助科目を削除する方法

A. 削除することはできません。

## Q. 総勘定元帳を出力したが、補助科目がある科目が出力されません。

A.「F1-3 総勘定元帳」の印刷条件で「補助科目ありの科目も出力する」にチェックを入れてください。

#### Q. 総勘定元帳で当期増減のなかった科目の残高を出力するにはどうしたらよいでしょうか?

A.「F1-3 総勘定元帳」の印刷条件で「繰越のみのページも出力する」にチェックを入れてください。

#### Q. 総勘定元帳で複合仕訳を1行で出力するにはどうしたらよいですか?

A.「F1-3 総勘定元帳」の印刷条件で「1対N仕訳を1行で出力する」にチェックを入れてください。

#### Q. 総勘定元帳を出力する際にすべての科目を出力対象にするにはどうしたらよいですか?

A.「F1-3 総勘定元帳」の印刷条件で「補助科目ありの科目も出力する」だけにチェックを入れ、科目 指定を行わなければ、すべての科目が出力対象となります。

#### Q. 総勘定元帳の右下に印字される日付は何の日付ですか?

A. そのページに印字されている最後の伝票の日付を印字しています。